# Acer MediaGateWay MG3001-p Guida per l'utente

Copyright © 2005 Acer Incorporated Tutti i diritti riservati.

Acer MG3001-p Guida per l'utente Versione originale: aprile 2005

#### Dichiarazione di non responsabilità

Le informazioni riportate nella presente pubblicazione sono passibili di modifica senza obbligo alcuno di preavviso o notifica di tali alterazioni o revisioni. Tali modifiche saranno incorporate in nuove edizioni di questo manuale, o in documenti e pubblicazioni integrative. Questa azienda non rilascia dichiarazioni, né garanzie di commerciabilità o di idoneità a uno scopo specifico.

Trascrivere nello spazio sottostante i dati su numero modello, numero di serie, data e luogo di acquisto. Il numero di serie e del modello sono registrati sull'etichetta applicata a Acer MG3001-p. Tutta la corrispondenza avente per oggetto il computer deve includere il numero di serie e di modello e le informazioni sull'acquisto.

Nessuna parte di questa pubblicazione può essere riprodotta, memorizzata in un sistema d'archivio o trasmessa in alcuna forma o con alcun mezzo, elettronico, meccanico, fotostatico, magnetico o altro, senza la previa autorizzazione scritta di Acer Incorporated.

Acer e il logo Acer sono marchi registrati di Acer Incorporated. I nomi o i marchi di prodotti di altre società sono stati utilizzati solo a scopo di identificazione e sono di proprietà delle rispettive società.

Informazioni sulla licenza di Software gratuito o di altri produttori

Il software installato precedentemente, incorporato o altrimenti distribuito con i prodotti forniti da Acer non contiene programmi software gratuiti o di altri produttori ("Software gratuito"), provvisti di licenza GNU (General Public License) "GPL"). Il Software gratuito è contrassegnato in quanto tale. La copia, la distribuzione e/o la modifica di Software gratuito è soggetta ai termini specificati nella GPL.

Il Software gratuito è distribuito a scopo di utilità, **ma** SENZA ALCUNA GARANZIA; senza neppure la garanzia implicita di COMMERCIABILITÀ ED IDONEITÀ PER UN FINE PARTICOLARE. Le clausole della GNU (General Public License) sono sempre vigenti. È possibile accedere al sito <u>http://www.gnu.org</u> per ottenere direttamente una copia della GPL o richiederla scrivendo alla Free Software Foundation, Inc. L'indirizzo della Free Software Foundation, Inc è: 59 Temple Place - Suite 330, Boston, MA, 02111-1307, USA.

Per un periodo di tre (3) anni a partire dalla data di consegna del software, è possibile ottenere una copia leggibile da una macchina, del codice sorgente del Software gratuito nei termini specificati nella GPL senza spese, eccetto il costo del supporto, del trasporto e della gestione, dietro richiesta scritta.

È possibile inoltre scaricare la copia collegandosi al sito Web: <u>http://www.acer.com</u>

Per ulteriori informazioni, contattare Acer. L'indirizzo di posta è: Acer Inc., 8F, 88, Sec. 1, Hsin Tai Wu Rd., Hsichih, Taipei Hsien 221, Taiwan, R.O.C.

### Attenzione

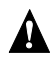

#### AVVERTENZA

Si consiglia di scollegare i cavi di alimentazione dell'apparecchiatura durante i temporali. I fulmini possono provocare scosse elettriche e danneggiare l'apparecchiatura. Non toccare l'apparecchiatura durante un temporale.

#### AVVERTENZA

Questa apparecchiatura deve essere utilizzata esclusivamente nel paese di acquisto. L'utilizzo dell'apparecchiatura con un voltaggio diverso può provocare incendi o scosse elettriche. È possibile che le leggi di altri paesi proibiscano l'utilizzo dell'apparecchiatura.

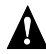

### **A**VVERTENZA

Non collegare la porta Ethernet a reti o linee telefoniche inappropriate. Collegare la porta Ethernet esclusivamente a cavi Base-TX 10/100. Il collegamento della porta Ethernet a reti o linee telefoniche inappropriate può causare un sovraccarico di corrente elettrica che provoca malfunzionamenti, surriscaldamento o incedi della porta. Per assistenza sul collegamento a una rete, contattare un tecnico qualificato.

### Importanti istruzioni per la sicurezza

Leggere attentamente queste istruzioni e conservarle per consultazioni future.

- 1. Rispettare tutte le avvertenze ed istruzioni contrassegnate sul prodotto.
- Staccare la spina del prodotto dalla presa di corrente prima di effettuare le operazioni di pulizia. Per la pulizia, utilizzare un panno soffice inumidito con acqua. Non usare detergenti liquidi o spray.
- 3. Non usare questo prodotto in prossimità di acqua. Non versare acqua o altri liquidi sul prodotto.
- 4. Non posizionare il presente prodotto su un carrello, una base o un tavolo non stabile. Il prodotto potrebbe cadere e subire dei danni.
- 5. Sull'apparecchio sono presenti fessure ed aperture di ventilazione, per garantire un funzionamento affidabile e per evitare surriscaldamenti. Non ostruire o coprire tali aperture. Evitare di posizionare il prodotto su letti, divani o su altre superfici simili. Evitare di posizionare il prodotto vicino o sopra ad un radiatore o ad un registro di calore oppure in un'installazione incorporata a meno che non sia garantita un'adeguata ventilazione.
- Il presente prodotto funziona con il tipo di alimentazione indicato sull'etichetta. Se non si è sicuri del tipo di alimentazione disponibile, rivolgersi al proprio rivenditore o alla compagnia elettrica locale.
- 7. Non camminare sul cavo di alimentazione e non posarvi sopra oggetti pesanti. Tenere lontano il cavo di alimentazione e gli altri cavi dalle zone di passaggio.
- 8. Nel caso in cui sia utilizzata una prolunga, assicurarsi che la potenza nominale complessiva espressa in ampere dell'apparecchiatura collegata alla prolunga non sia superiore alla potenza nominale complessiva della prolunga stessa. Accertarsi inoltre che la potenza nominale complessiva di tutti i prodotti collegati alla presa non sia superiore alla potenza nominale del fusibile.
- 9. Evitare di inserire oggetti estranei all'interno del prodotto attraverso le unità di ventilazione in quanto potrebbero entrare in contatto con parti elettriche o innescare un corto circuito con il rischio di provocare un incendio o una scossa elettrica.
- 10. Evitare di riparare il prodotto da soli. L'apertura e la rimozione delle protezioni possono esporre l'utente al contatto con parti elettriche o pericolose. Per le riparazioni, rivolgersi a personale tecnico qualificato.
- 11. Scollegare l'apparecchio dalla presa di corrente ed affidare le riparazioni a personale tecnico qualificato nelle seguenti condizioni:
  - a. Quando il cavo o la spina d'alimentazione sono danneggiati o logori.
  - b. Se del liquido è stato rovesciato sul prodotto.
  - c. Se il prodotto è stato esposto alla pioggia o all'acqua.

- d. Se il prodotto presenta problemi di funzionamento pur avendo seguito le relative istruzioni. Effettuare soltanto le operazioni di controllo descritte nel manuale. Operazioni errate o improprie su altri componenti possono causare danni e richiedono di norma un notevole impegno da parte di un tecnico qualificato per ripristinare le normali condizioni di funzionamento.
- e. Se si è fatto cadere il prodotto o la custodia è stata danneggiata.
- f. Se il prodotto rivela un evidente calo di prestazioni, suggerendo la necessità di assistenza tecnica.
- 12. Per questo prodotto utilizzare esclusivamente il cavo di alimentazione corretto (fornito nella confezione degli accessori). Scollegare sempre il cavo di alimentazione dalla presa a muro prima della manutenzione o dello smontaggio del prodotto.

#### Pulizia e manutenzione

Per la pulizia di Acer MG3001-p, attenersi alla seguente procedura:

- Spegnere l'apparecchiatura.
- Scollegare il cavo di alimentazione e l'adattatore CA.
- Utilizzare un panno morbido e umido. Non usare detergenti liquidi o spray.

### Contenuto

|   | Importanti istruzioni per la sicurezza             | 5           |
|---|----------------------------------------------------|-------------|
| 1 | Introduzione                                       | 11          |
| • | Informazioni sul sistema Acer MG3001-p             | 11          |
|   | Contenuto della scatola di imballaggio             | . 12        |
| 2 | Panoramica del sistema Acer MG3001-n               | 13          |
| 2 | Vista antoriora                                    | 12          |
|   | Vista anteriore con display aperto                 | . 13        |
|   | Vista antenore con display aperito                 | 1/          |
|   | Telecomando                                        | 15          |
| r |                                                    | 47          |
| 5 |                                                    | 17          |
|   | Requisiti di sistema                               | . 17        |
|   | Collegamento del cavo di alimentazione             | .18         |
|   | Configurazione dei telecomando                     | .18         |
|   | Collegamento di IVIG3001-p                         | . 19        |
|   | Esemplo di rete domestica                          | . 25        |
| 4 | Configurazione del software del sistema            | 24          |
|   | Installazione del software (Acer eConsole)         | .24         |
|   | Utilizzo del software eConsole                     | .26         |
|   | Utilizzo del software eConsole                     | . 27        |
|   | Modalità eConsole                                  | . 27        |
|   | Gestione dei server di supporto                    | .28         |
|   | Gestione del file musicali                         | . 29        |
|   | Condivisione della musica                          | . 29        |
|   | Visualizzazione delle cartelle musicali            | . 30<br>21  |
|   | Modifica delle informazioni musicali               | . J I<br>21 |
|   | Cartelle sincronizzate                             | 37          |
|   | Creazione di elenchi e di favoriti                 | .33         |
|   | Eliminazione di cartelle, file, elenchi e favoriti | .34         |
|   | Gestione dei file immagine                         | . 35        |
|   | Condivisione di immagini                           | . 35        |
|   | Creazione di una nuova cartella di immagini        | . 36        |
|   | Visualizzazione delle cartelle di immagini         | . 36        |
|   | Modifica delle informazioni dell'immagine          | . 37        |
|   | Favoriti                                           | . 37        |
|   | Gestione dei file video                            | . 38        |
|   | Condivisione di video                              | . 38        |
|   | Creazione di una nuova cartella di video           | . 39        |
|   | Visualizzazione di cartelle video                  | .40         |
|   | Creazione e modifica dei favoriti                  | .41         |

|    | Copia di un CD audio                                   | . 42 |
|----|--------------------------------------------------------|------|
|    | Ricerca di file multimediali                           | . 43 |
|    | Menu Impostazioni                                      | . 44 |
|    | Gestione Account                                       | . 44 |
|    | Gestione Periferiche                                   | . 45 |
|    | Impostazioni avanzate                                  | . 46 |
| 5  | Utilizzo di Acer MG3001-p                              | 51   |
|    | Configurazione di MG3001-p                             | . 51 |
|    | Collegamento a una rete cablata (Ethernet)             | . 56 |
|    | Aggiornamenti del firmware                             | . 57 |
| Fu | nzionamento di Acer MG3001-p                           | 59   |
|    | Suggerimenti per l'esplorazione                        | . 59 |
|    | Esplorazione mediante i pulsanti della console         | . 60 |
|    | Tastiera virtuale                                      | . 60 |
|    | Il menu principale di Acer MG3001-p                    | .61  |
|    | Utilizzo di Acer MG3001-p                              | .61  |
|    | Guida alle icone                                       | . 61 |
|    | Modalità musica                                        | . 63 |
|    | Dettagli della canzone                                 | . 64 |
|    | Collegamenti colorati                                  | . 64 |
|    | Modalità Visualizzazione                               | . 65 |
|    | Elenchi                                                | . 65 |
|    | Ascoltare un elenco                                    | .65  |
|    | Ascoltare i favoriti                                   | .66  |
|    | Programmazione di canzoni                              | .66  |
|    | Modalita Immagine                                      | .67  |
|    | Visualizzazione dei contenuto dell'immagine            | .6/  |
|    | Visualizzazione di Immagini                            | . 68 |
|    | Viodalita Visualizzazione                              | . 69 |
|    | Procentazioni                                          | 60.  |
|    | Visualizzazione di una presentazione                   | 60.  |
|    | Modifica degli intervalli di tempo della presentazione | 69.  |
|    | Visualizzazione di filmati                             | .05  |
|    | Visualizzazione dei metodi                             | .72  |
|    | Collegamenti colorati                                  | .72  |
|    | Modalità Picture-in-Picture (PIP)                      | .73  |
|    | Comandi generali                                       | .74  |
|    | Copia di file multimediali                             | .74  |
|    | Accesso a file multimediali da un'unità USB 2.0        | .75  |
|    | Ricerca di file                                        | .75  |
|    | Menu Impostazioni                                      | .76  |
| Ri | soluzione dei problemi                                 | 81   |
|    | Glossario tecnico                                      | د م  |
|    | Codifica                                               | 20.  |
|    | counter                                                | . 55 |

| Int | formazioni sulla garanzia   | 38 |
|-----|-----------------------------|----|
|     | Formati dei file            | 87 |
|     | Formati dei file supportati | 87 |
|     | Specifiche del prodotto     | 86 |

### 1 Introduzione

### Informazioni sul sistema Acer MG3001-p

Acer MG3001-p è un sistema che integra le funzioni di computer con quelle di intrattenimento offrendo nel salone di casa tutti i supporti elettronici necessari. È possibile dunque, sdraiarsi in poltrona e rilassarsi ascoltando la musica preferita, sfogliando un album di foto o guardando video in estremo comfort.

Quando un PC Acer che contiene file audio e video viene collegato al sistema Acer MG3001-p, è possibile visualizzare foto, riprodurre il contenuto di video o ascoltare file musicali dallo schermo del televisore o dall'impianto stereo.

#### Contenuto della scatola di imballaggio

Quando si estrae dalla confezione Acer MG3001-p, accertarsi che siano presenti tutti gli accessori in dotazione.

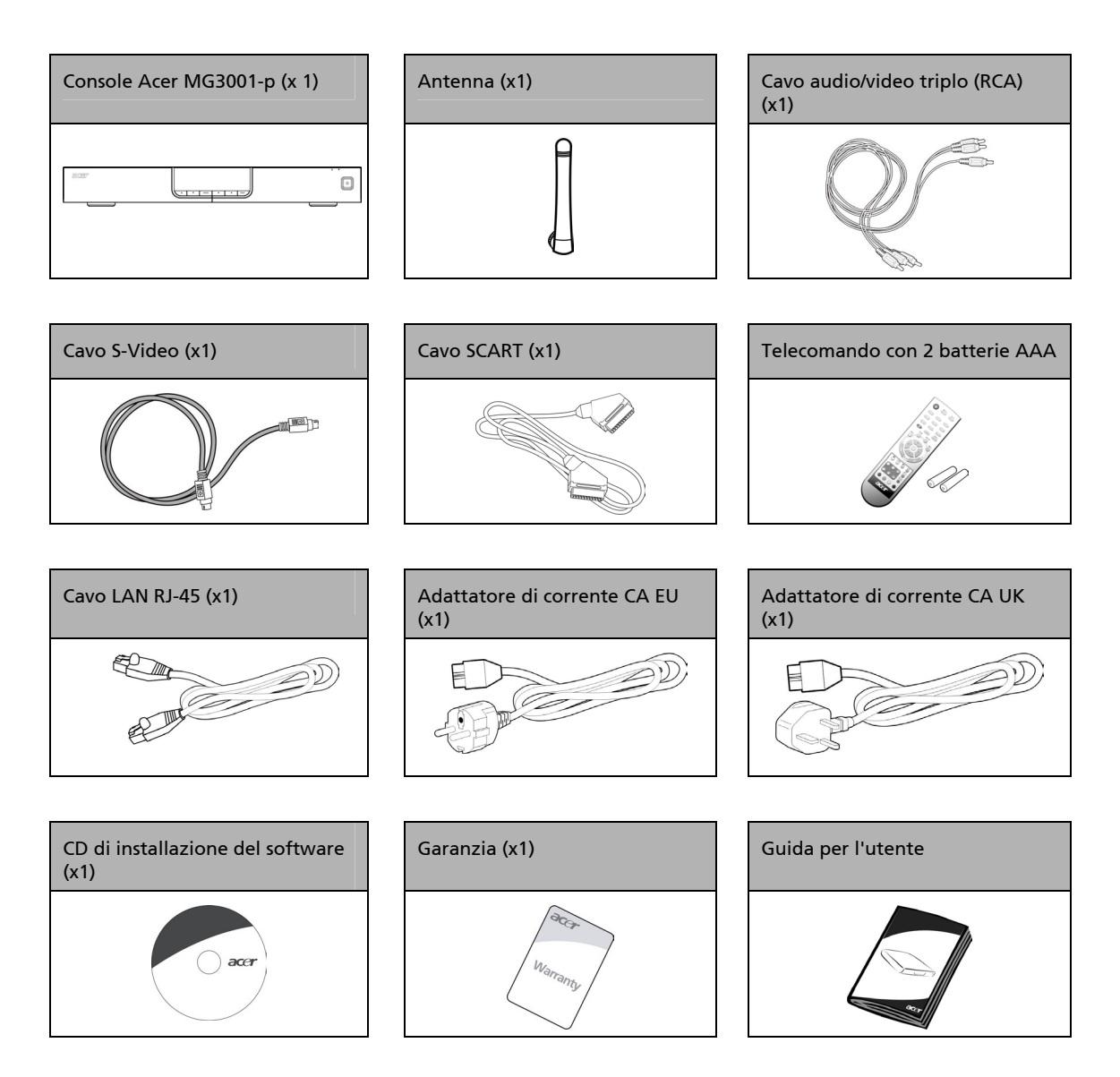

# 2 Panoramica del sistema Acer MG3001-p

#### Individuazione di controlli, jack e porte

In questa sezione sono descritti i controlli, i jack e le porte disponibili sulla console MG3001-p nonché il layout e le funzioni del telecomando.

#### Vista anteriore

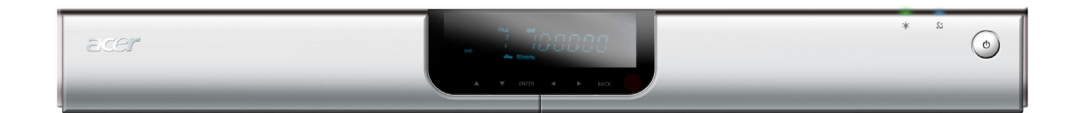

- 1. Pannello del display VFD
- 2. LED indicatore di alimentazione
- 3. LED indicatore wireless
- 4. Pulsante di accensione

#### Vista anteriore con display aperto

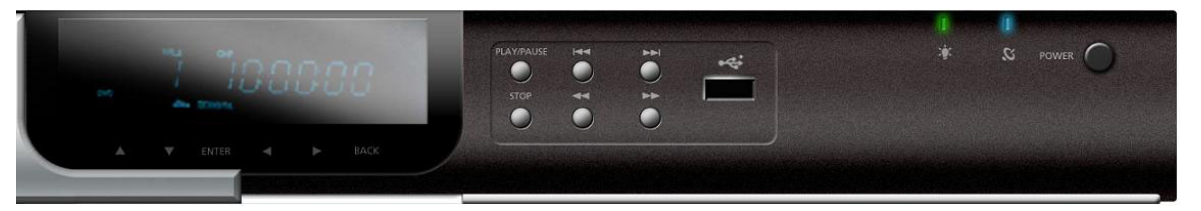

- 1. Schermata Informazioni del display
- 2. Pulsanti di navigazione
- 3. Pulsanti Media control
- 4. Porta USB 2.0
- 5. LED indicatore di alimentazione
- 6. LED indicatore wireless
- 7. Pulsante di accensione

#### Vista posteriore

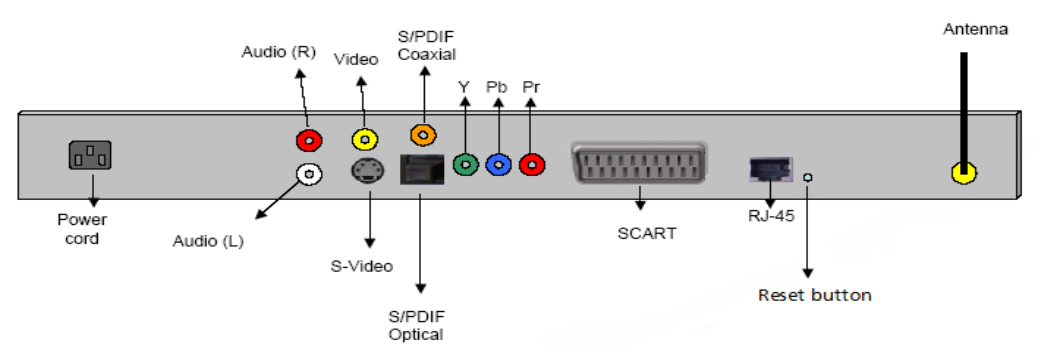

- 1. Jack di alimentazione viene collegato al cavo dell'adattatore di alimentazione CA
- 2. Jack audio (L&R) vengono collegati ai cavi audio rosso e bianco
- 3. Jack video viene collegato al cavo video giallo
- 4. Jack S-Video viene collegato al cavo S-video
- 5. Jack coassiale viene collegato al cavo audio coassiale
- 6. Jack S/PDIF viene collegato al cavo audio digitale
- 7. Jack Component vengono collegati ai cavi video Component
- 8. Jack SCART viene collegato al cavo SCART
- 9. Jack LAN RJ-45 viene collegato alla LAN Ethernet
- 10. Pulsante di ripristino ripristina le impostazioni predefinite di MG3001-P
- 11. Antenna riceve i dati wireless provenienti dal PC

### Telecomando

MG3001-p dispone di un telecomando. Il telecomando viene utilizzato per avviare o interrompere una riproduzione musicale, creare un elenco di favoriti, regolare il volume e impostare le preferenze dell'utente.

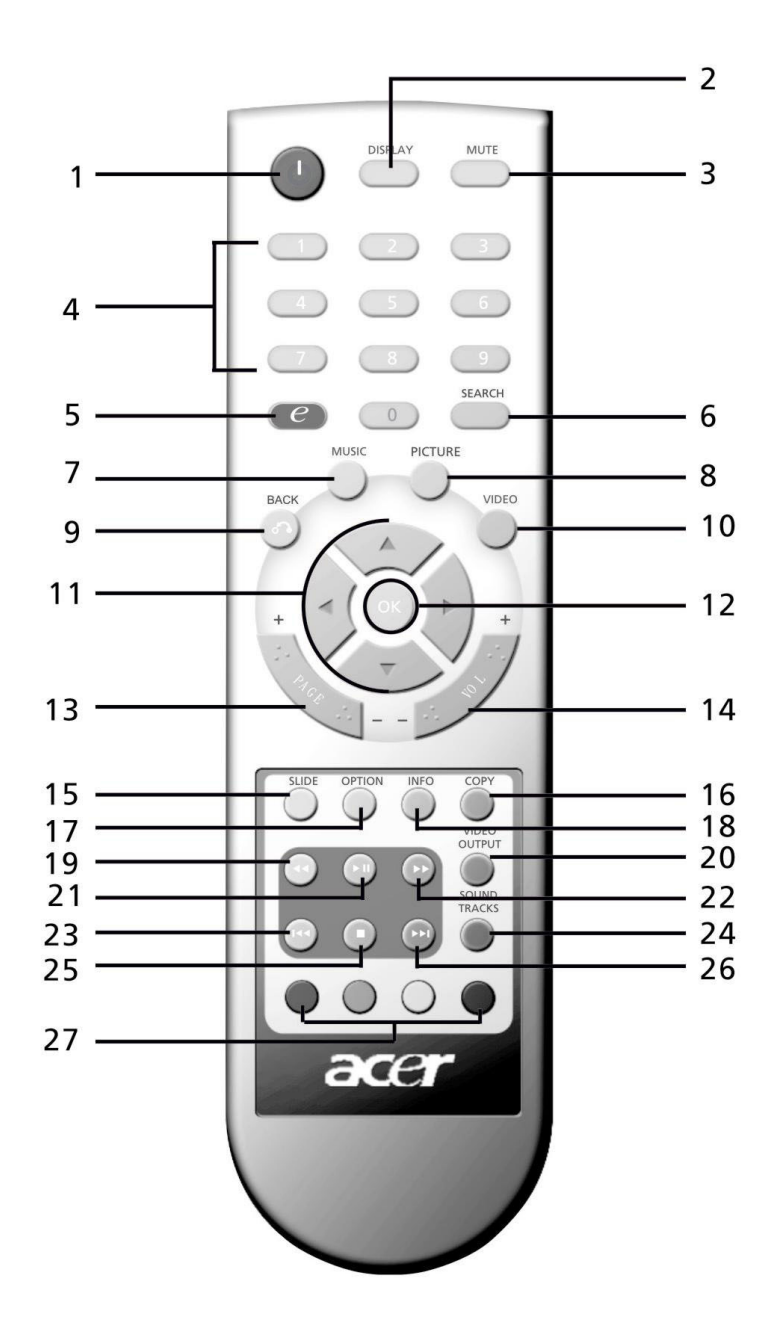

# Tasti generali

|          | Tasto                        | Descrizione                                                                                        |
|----------|------------------------------|----------------------------------------------------------------------------------------------------|
| 1        | Pulsante di<br>accensione    | Consente di accendere o spegnere la console                                                        |
| 2        | Pulsante DISPLAY             | Consente di modificare la modalità di visualizzazione (PIP) durante la riproduzione video.         |
| 3        | Pulsante MUTE                | Consente di spegnere o di ripristinare l'audio                                                     |
| 4        | Tasti numerici (0-9          | Consentono di inserire dati numerici                                                               |
| 6        | Tasto (Acer e<br>Empowering) | Consente di tornare al menu principale                                                             |
| 6        | Pulsante SEARCH              | Consente di cercare un elemento mediante la tastiera virtuale                                      |
| 7        | Pulsante MUSIC               | Consente di passare alla modalità musica                                                           |
| 8        | Pulsante PICTURE             | Consente di passare alla modalità foto                                                             |
| 9        | Pulsante BACK                | Consente di ritornare alla pagina precedente                                                       |
| 1        | Pulsante VIDEO               | Consente di passare alla modalità video                                                            |
| (        | Pulsanti direzionali         | Consentono di spostarsi tra le opzioni contenute in ciascun menu (su,<br>giù, destra e sinistra)   |
| 12       | Pulsante OK                  | Consente di selezionare l'opzione scelta                                                           |
| 13       | Pulsante Page                | Consente di spostarsi nella pagina precedente (+) e successiva (-)                                 |
|          | Pulsante Volume              | Consente di aumentare (+) o diminuire (-) il volume                                                |
| 15       | Pulsante SLIDE               | Consente di avviare una presentazione                                                              |
| 6        | Pulsante COPY                | Consente di copiare un elemento in una posizione specifica                                         |
| <b>1</b> | Pulsante OPTION              | Consente di visualizzare le opzioni relative a ciascun elemento                                    |
| 13       | Pulsante INFO                | Consente di visualizzare le informazioni relative a ciascun elemento                               |
| Ð        | Pulsante REWIND              | Consente il riavvolgimento durante una riproduzione musicale o<br>video                            |
| 2        | Pulsante VIDEO<br>OUTPUT     | Consente di passare da una sorgente di output all'altra (SCART, S-<br>Video, Component e così via) |
| 21       | Pulsante PLAY                | Consente di avviare la riproduzione di video o di musica.                                          |
| 2        | Pulsante FAST<br>FORWARD     | Avanzamento veloce durante la riproduzione video                                                   |
| 23       | Pulsante PREV                | Consente di tornare alla traccia musicale o al video precedente.                                   |
| 2        | Pulsante SOUND<br>TRACKS     | Consente di passare da una modalità audio all'altra (sinistra, destra,<br>stereo e così via)       |
| 25       | Pulsante STOP                | Consente di interrompere la riproduzione                                                           |
| 26       | Pulsante NEXT                | Consente di passare alla traccia musicale o al video successivo                                    |
| Ø        | Pulsanti COLOR               | Consentono il collegamento alle funzioni dei menu                                                  |

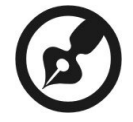

Il segnale video predefinito di MG3001-p è 480i. Se il televisore dispone di una visualizzazione ad alta definizione, è possibile selezionare le impostazioni 720p o 1080i dal menu delle impostazioni. In alternativa è possibile utilizzare il pulsante 'video output' (uscita video) sul telecomando per selezionare l'impostazione corretta.

\_ \_ \_ \_ \_ \_

\_ \_ \_ \_ \_ \_ \_ \_ \_ \_

## 3 Collegamento del sistema

Questo capitolo contiene informazioni sulla configurazione della periferica Acer MG3001-p e i relativi collegamenti.

### Requisiti di sistema

Affinché il PC o il notebook sia compatibile con Acer MG3001-p, è necessario che soddisfi i seguenti requisiti:

- Description Microsoft Windows 2000, Windows XP Home o Professional Edition installato
- □ Software (Acer eConsole) installato
- CPU del computer Pentium II 400 MHz (minimo)
- Memoria del computer 128 MB (minimo)
- Disco rigido minimo 10 MB di spazio per l'installazione del programma (questa parte non è inclusa nella biblioteca multimediale)

### Collegamento del cavo di alimentazione

- 1. Individuare la porta di ingresso CA sulla parte posteriore della periferica e inserire il jack del cavo di alimentazione.
- 2. Inserire l'estremità del connettore del cavo di alimentazione nell'adattatore CA.
- 3. Inserire la spina del cavo di alimentazione nella sorgente di alimentazione.

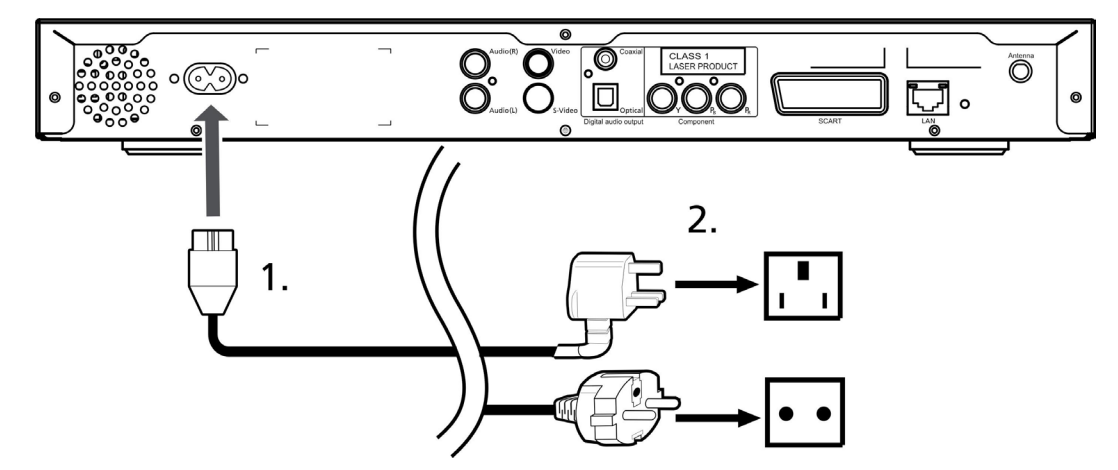

### Configurazione del telecomando

- 1. Aprire lo sportello sulla parte posteriore del telecomando.
- 2. Inserire le due batterie AAA (in dotazione) facendo corrispondere il segno + e sulle batterie allo schema contenuto all'interno del comparto.

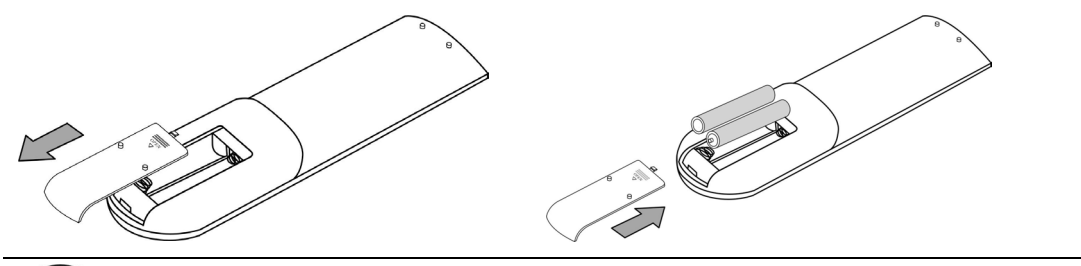

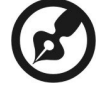

#### Consigli per la cura del telecomando

Per la corretta manutenzione del telecomando, attenersi alle seguenti istruzioni:

- Maneggiare con cura il telecomando. La caduta, l'esposizione alla luce del sole o il contatto con l'acqua, possono danneggiarlo.
- Non manomettere le batterie e tenerle lontane dalla portata dei bambini.
- Se si prevede di non utilizzare il telecomando per un periodo di tempo prolungato, rimuovere le batterie in modo da evitare perdite.
- Smaltire le batterie usate seguendo le disposizioni dell'autorità locale e riciclarle, se possibile.

### Collegamento di MG3001-p

Tutti i collegamenti audio, video e di rete necessari ad Acer MG3001-p si trovano sulla parte posteriore della console. A seconda del tipo di ingresso di cui dispone il televisore o l'impianto stereo, attenersi alle istruzioni riportate di seguito per collegare MG3001-p.

#### Cavi audio Composite

Inserire il connettore rosso e il connettore bianco (in dotazione) nei jack corrispondenti codificati tramite colore sulla parte posteriore della console, quindi inserire le altre estremità nei jack corrispondenti sul televisore o sul sistema audio/video.

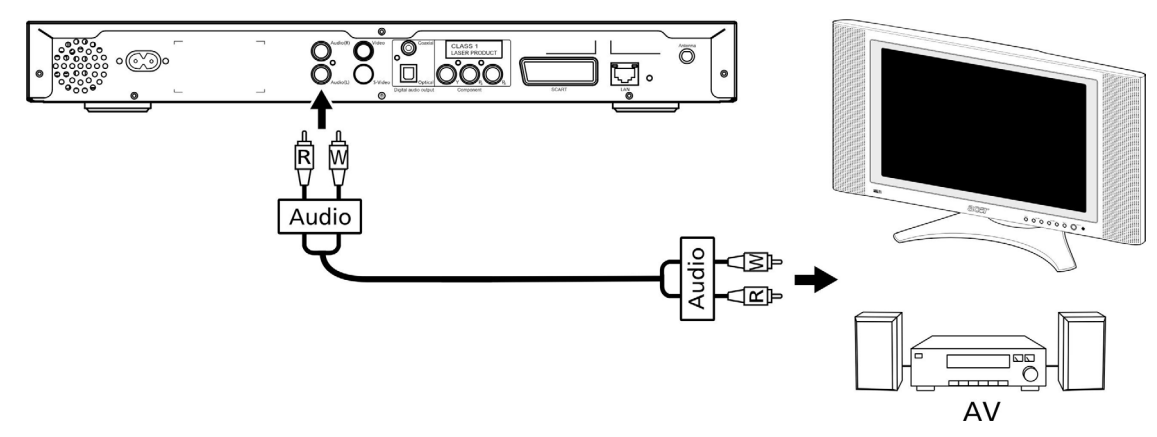

#### Cavo video Composite

Inserire il connettore giallo (in dotazione) nel jack corrispondente codificato tramite colore sulla parte posteriore della console, quindi inserire l'altra estremità nel jack corrispondente sul televisore.

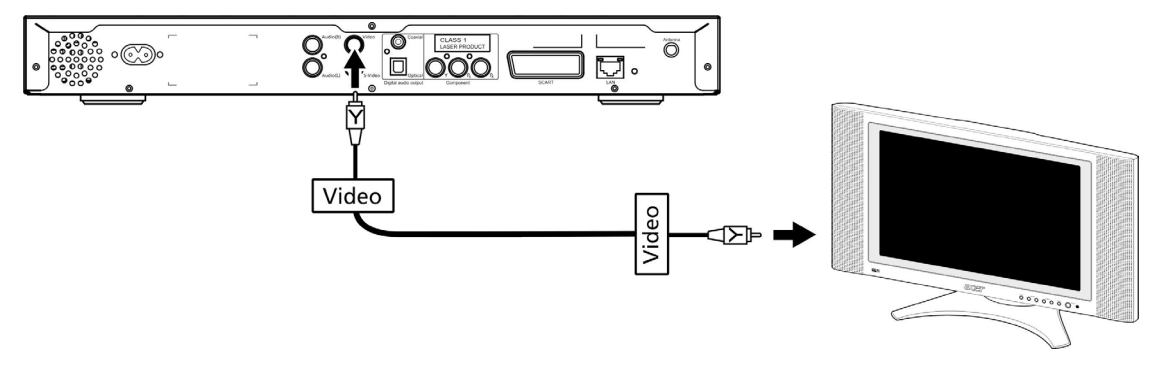

#### Cavo S-Video

Inserire il cavo S-Video (in dotazione) nel connettore sulla parte posteriore della console e l'altra estremità nel connettore del televisore.

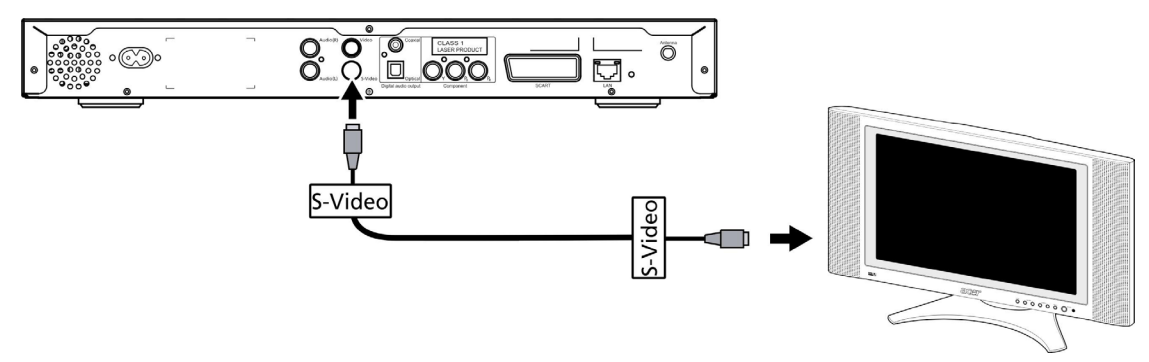

#### Cavo audio digitale coassiale S/PDIF

Inserire il connettore coassiale nel jack sulla console e l'altra estremità nel jack corrispondente del sistema audio.

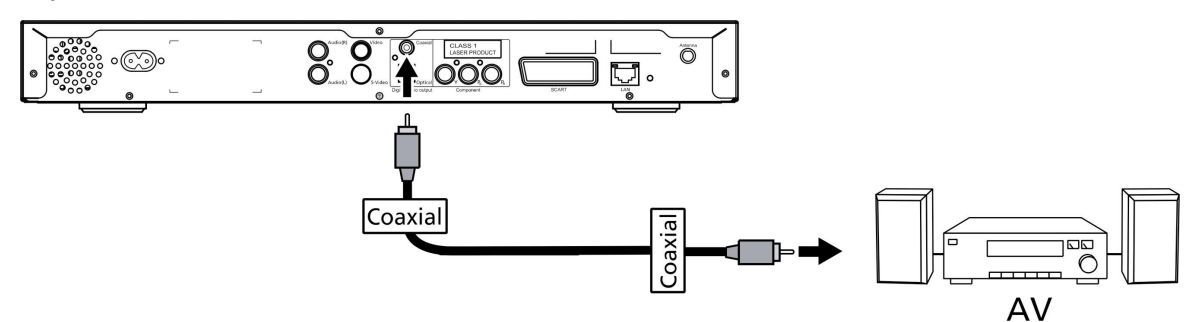

#### Cavo audio digitale ottico S/PDIF

Inserire il connettore del cavo nella porta della console e l'altra estremità nel jack corrispondente del sistema audio.

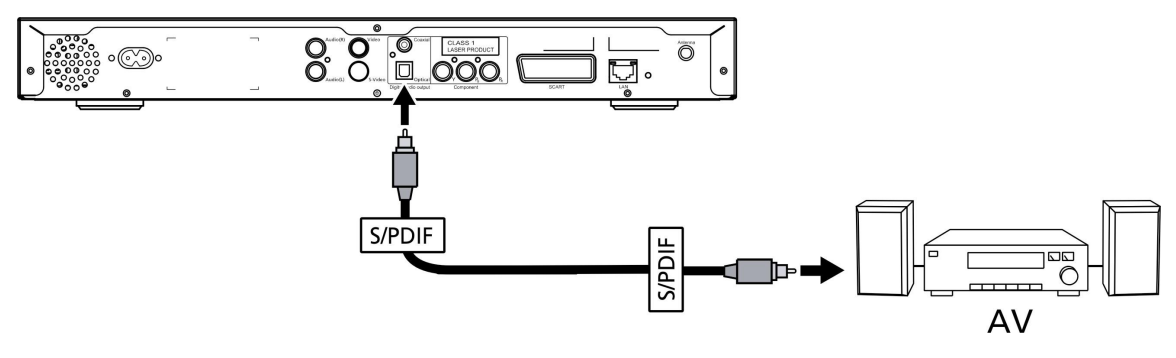

#### Cavi Component

Inserire i connettori codificati tramite colore nei jack corrispondenti sulla parte posteriore della console, quindi inserire le altre estremità nei jack di ingresso Component del televisore.

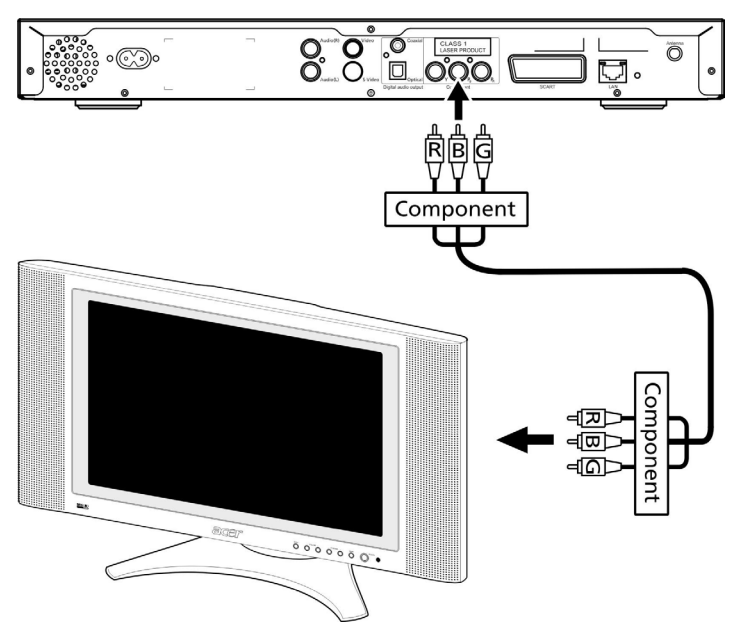

#### **Connettore SCART**

Inserire il connettore SCART (in dotazione) nel jack corrispondente sulla parte posteriore della console, quindi inserire l'altra estremità nel jack corrispondente sulla parte posteriore del televisore.

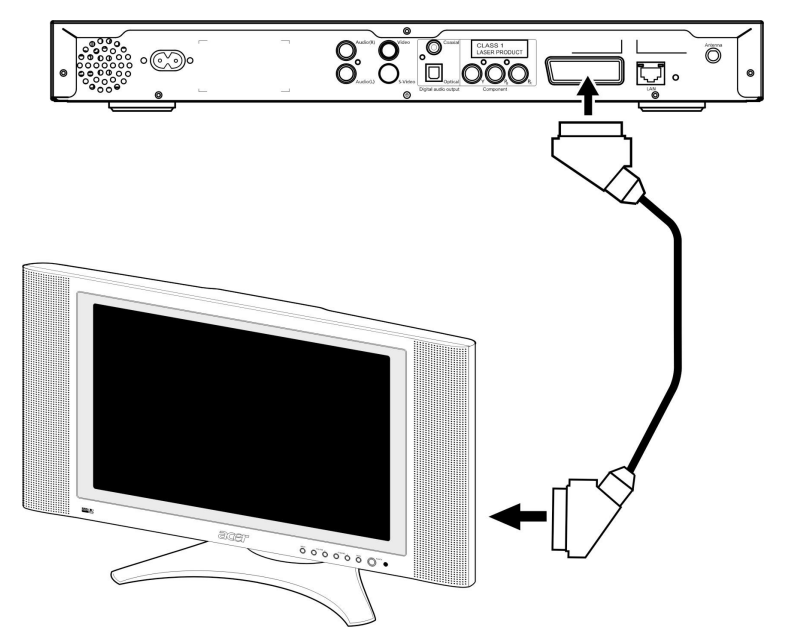

#### **Connettore Ethernet RJ-45**

Inserire il connettore Ethernet (in dotazione) nella console e inserire l'altra estremità nella periferica di rete.

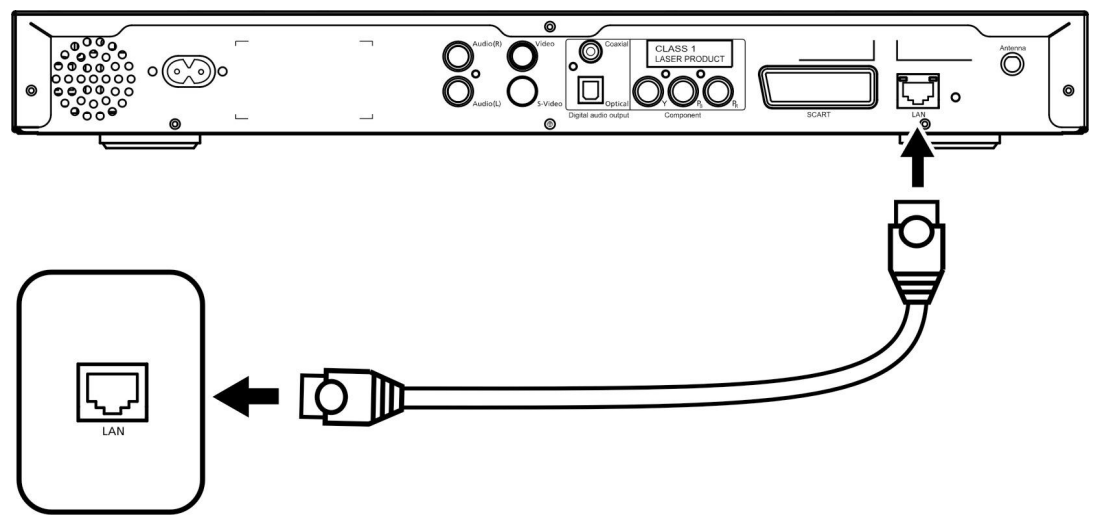

#### Antenna

Fissare l'antenna fornita avvitandola al relativo jack. Accertarsi che sia correttamente fissata e in posizione verticale.

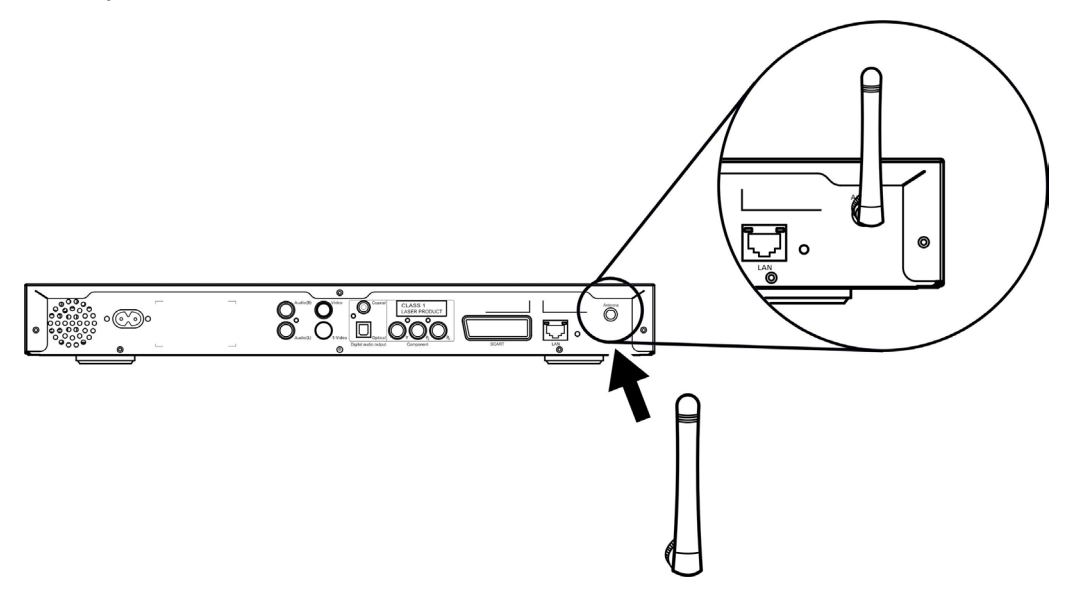

### Esempio di rete domestica

Lo schema riportato di seguito mostra la posizione di Acer MG3001-p nella rete domestica dopo aver installato tutti i componenti.

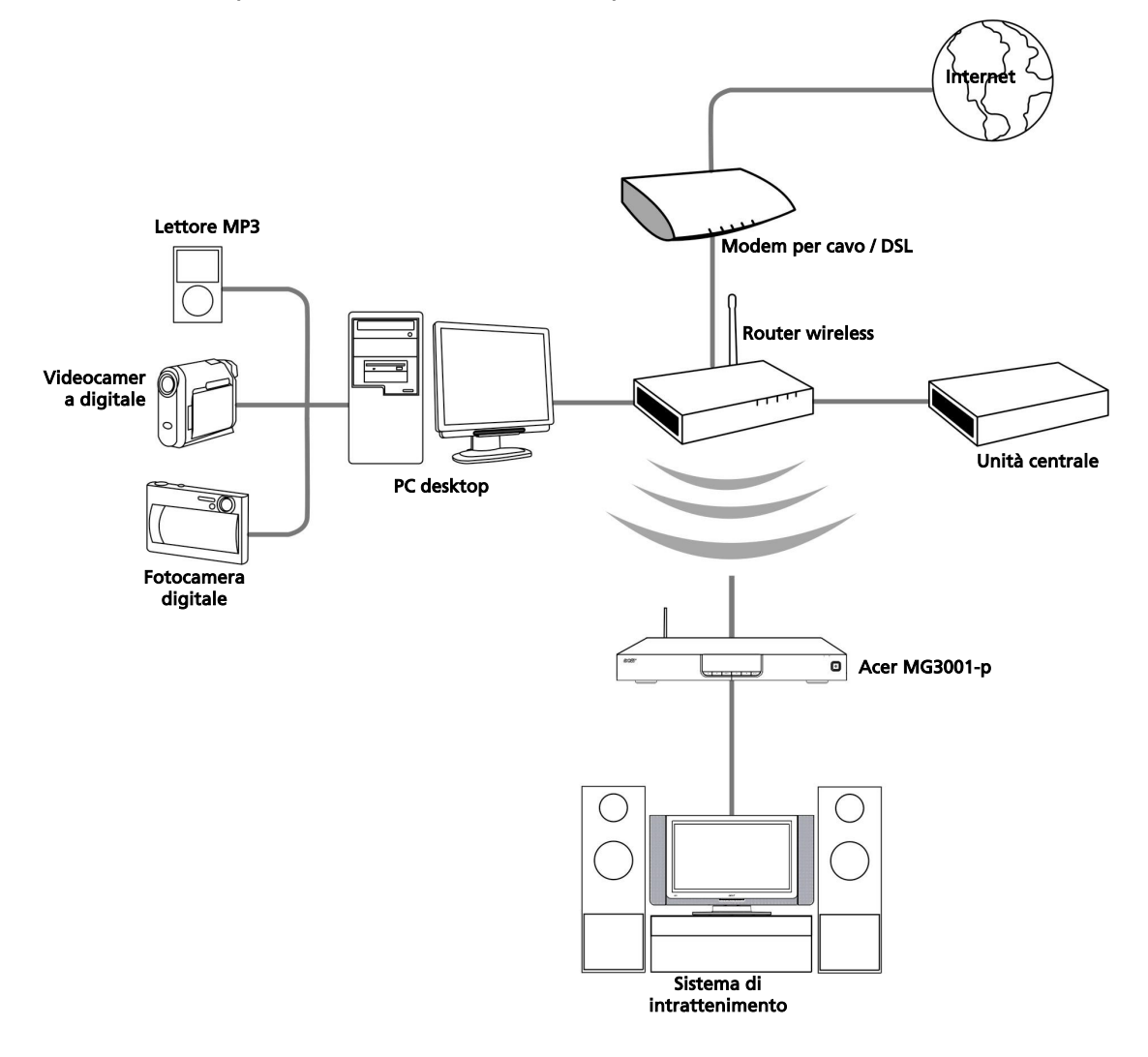

## 4 Configurazione del software del sistema

In questa sezione sono contenute le istruzioni per la configurazione del software del sistema Acer MG3001-p sul PC.

La prima fase è l'installazione del software (Acer eConsole).

### Installazione del software (Acer eConsole)

Per installare il software (Acer eConsole), inserire il disco del software nel vassoio dell'unità ottica del PC. Se il sistema è configurato per l'avvio automatico, viene visualizzata la schermata InstallShield Wizard.

Selezionare **Avanti>** per visualizzare la schermata per l'accettazione del contratto di licenza software.

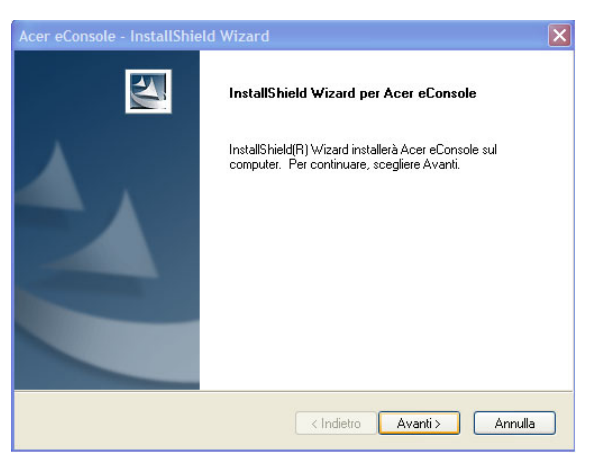

Leggere attentamente il contratto e fare clic su 'Accetto i termini del Contratto di licenza', quindi fare clic su **Avanti>** per passare alla schermata per la destinazione del file.

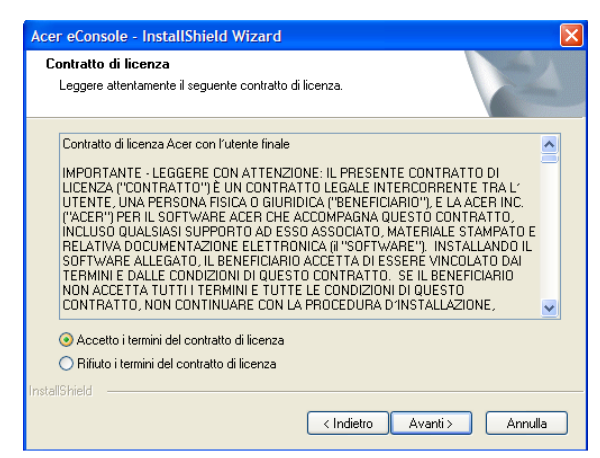

Selezionare la destinazione in cui installare i file eConsole, quindi fare clic su **Avanti>**. Viene avviata la procedura di installazione guidata del software eConsole.

Al termine dell'installazione, viene visualizzata la finestra 'Configurate le cartelle di sincronizzazione'.

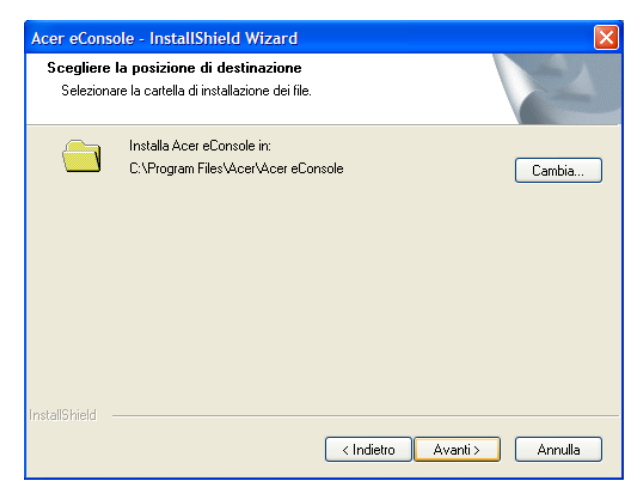

Per impostazione predefinita, il software eConsole seleziona i file multimediali progettati per Windows (My Music, My Pictures e My Videos) per condividerli con MG3001-p.

Se le cartelle predefinite sono corrette, fare clic su **Avanti>** per continuare la procedura di installazione.

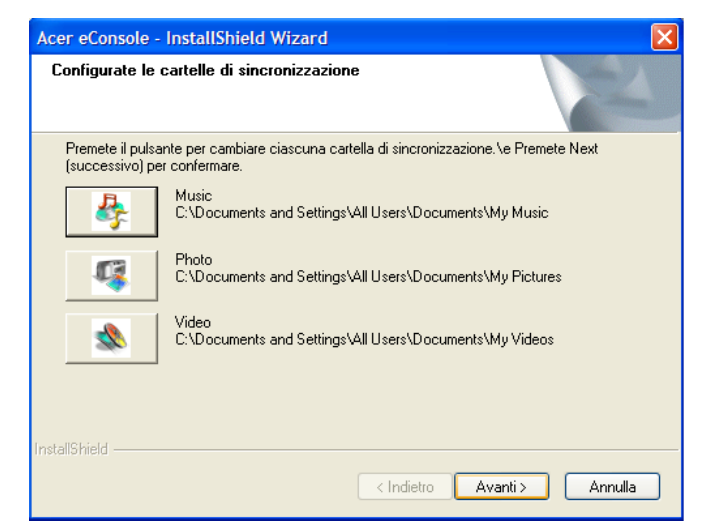

Se si desidera modificare le impostazioni predefinite e condividere altri file, fare clic sull'icona corrispondente e scegliere la cartella che si desidera condividere. Fare clic su **OK** per continuare.

Dopo aver selezionato le cartelle che si desidera condividere, fare clic su Avanti>.

| Acer eConsole                 | e - InstallShield Wizard                               | X                |
|-------------------------------|--------------------------------------------------------|------------------|
| Configurate I                 | Configurare la cartella di sincronizzazione 🔀          | and and a second |
|                               | Selezionate la cartella.<br>Percorso:                  | Caller .         |
| Premete il pu<br>(successivo) | C:\Documents and Settings\All Users\Documents\My Music | lext             |
|                               | Directory:                                             |                  |
| InstallShield ——              | OK Cancel                                              | Annulla          |

Al termine della procedura di installazione, viene visualizzata la schermata di completamento. Fare clic su **Fine** per chiudere il software di installazione.

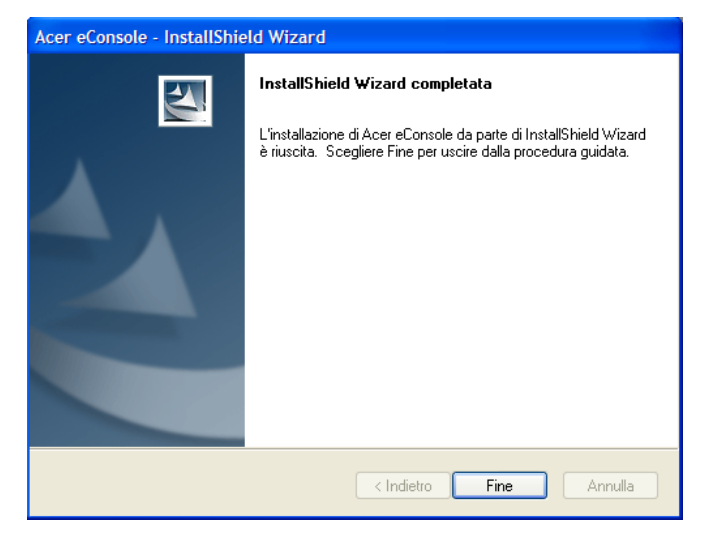

### Utilizzo del software eConsole

eConsole è un programma di facile utilizzo incorporato nel sistema Acer MG3001-p.

eConsole consente di organizzare e visualizzare opportunamente file musicali, immagini e video da godersi mediante la console di intrattenimento MG3001-p dal televisore o sul sistema audio di casa.

Per consentire al sistema Acer MG3001-p di rilevare i file multimediali è necessario utilizzare il software eConsole per organizzare e gestire gli account dell'utente. eConsole consente di creare cartelle di favoriti, elenchi e di modificare i file per la riproduzione sul televisore o sul sistema audio mediante Acer MG3001-p.

**Importante:** è necessario installare eConsole sul computer prima dell'utilizzo di MG3001-p.

### Utilizzo del software eConsole

Dopo aver installato il software eConsole è possibile aprirlo facendo clic sull'icona nella barra delle applicazioni e selezionando **Open eConsole** (Apri eConsole). In alternativa è possibile accedere a eConsole selezionando **Start, Tutti i programmi, Acer** e **Acer eConsole** dal menu Start di Windows.

#### Modalità eConsole

Dopo aver aperto eConsole, puntare il mouse su ciascuna icona per visualizzare le tre modalità di gestione dei file multimediali Manage music files, Manage picture files (Gestisci file immagine) e Manage video files (Gestisci file video). È possibile selezionare la modalità desiderata facendo clic su una delle icone.

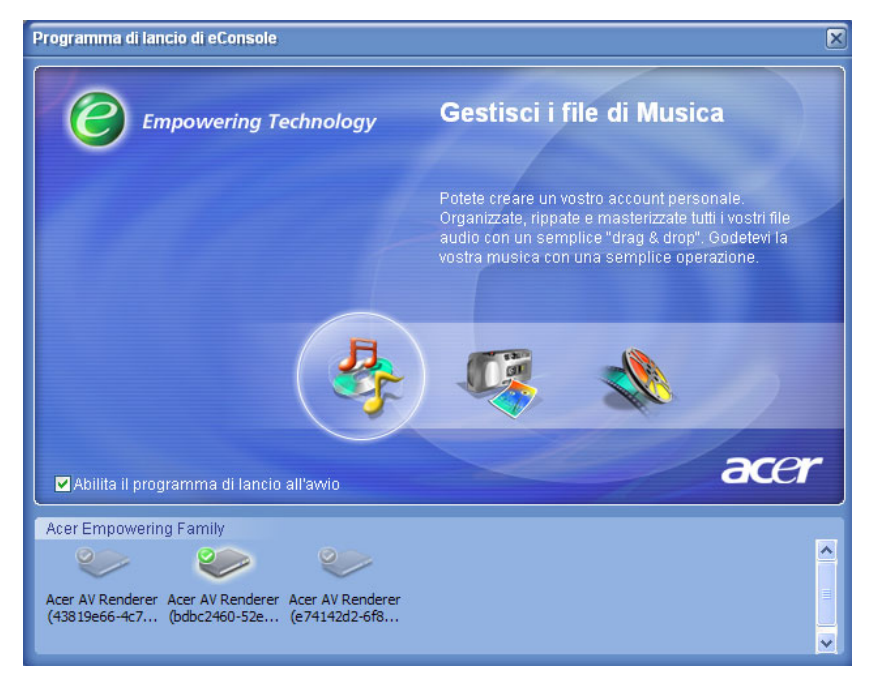

Dopo essere entrati in una delle modalità, è possibile passare a un altra modalità facendo clic sulle schede opportunamente posizionate nella parte superiore del pannello.

| Ja Musica | 16 | Immagine |  | Video |
|-----------|----|----------|--|-------|
|-----------|----|----------|--|-------|

### Gestione dei server di supporto

È possibile utilizzare la schermata di avvio per abilitare e disabilitare i server di supporto in modo veloce e facile. Sulla parte inferiore della schermata di avvio sono posizionate le rappresentazioni grafiche di tutti i server di supporto rilevati.

| ľ | Acer Empowering Family                                                                          |  |
|---|-------------------------------------------------------------------------------------------------|--|
|   |                                                                                                 |  |
|   | Acer AV Renderer Acer AV Renderer Acer AV Renderer<br>(43819e66-4c7 (bdbc2460-52e (e74142d2-6f8 |  |
|   |                                                                                                 |  |

È possibile abilitare e disabilitare un server di supporto facendo clic con il pulsante destro del mouse sull'immagine e scegliendo **Abilita** o **Disabilita**, in base allo stato corrente del server.

### Gestione dei file musicali

È possibile utilizzare la modalità relativa alla musica di eConsole per l'esecuzione di molte funzioni contenute nella biblioteca musicale, quali creazione di elenchi, compilation di favoriti e estrazione di CD.

### Condivisione della musica

La condivisione delle cartelle in eConsole consente l'accesso dal televisore mediante Acer MG3001-p.

Con MG3001-p, ogni membro della famiglia può condividere cartelle o file diversi, ovvero ogni utente può scegliere di visualizzare solo la musica che preferisce e separare il proprio contenuto da quello degli altri utenti.

Per condividere le cartelle, fare clic sull'icona **Condividi musica** nella parte superiore sinistra del menu a schermo eConsole. Viene visualizzata la schermata principale del file (figura riportata di seguito).

Sfogliare tra i file e fare clic sulle icone per selezionare la cartella che di desidera condividere.

Per condividere una cartella, fare clic sull'icona e tenendo premuto il pulsante del mouse, trascinare la cartella nel campo a destra.

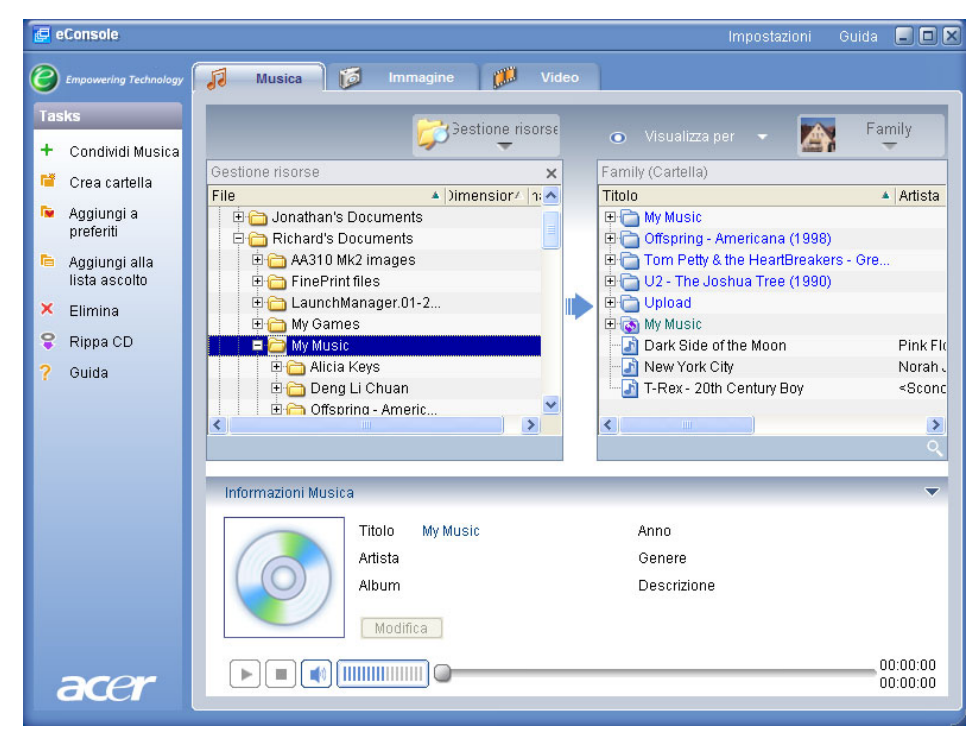

Ciascuna cartella condivisa viene visualizzata quando si accede al menu relativo alla musica con MG3001-p. Dopo l'operazione di condivisione, è possibile utilizzare il contenuto della cartella per creare elenchi, favoriti e per masterizzare CD tramite il software eConsole.

Per rinominare una cartella condivisa fare clic con il pulsante destro del mouse nel campo a destra e selezionare **Rinomina**.

Se si desidera annullare la condivisione di una cartella in qualsiasi momento, fare clic con il pulsante destro sulla cartella nel campo a destra e selezionare **Elimina**.

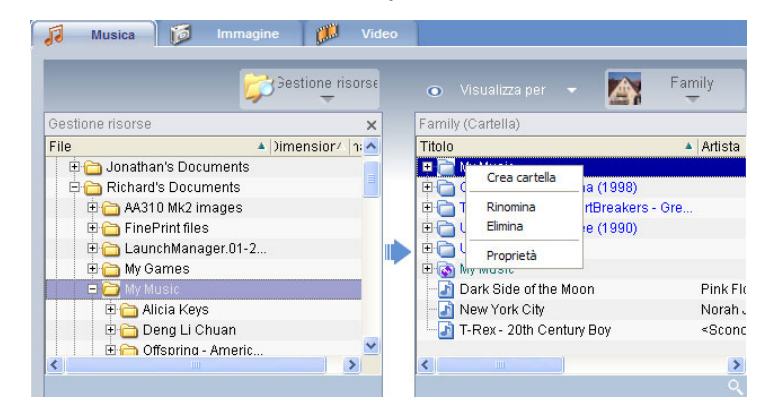

Per modificare o visualizzare le cartelle di un altro membro della famiglia o di un altro utente, fare clic sul menu a discesa nell'angolo superiore destro del menu a schermo e selezionare i file dell'utente ai quali si desidera accedere.

| Famil      | / (Cartella)                |                       |
|------------|-----------------------------|-----------------------|
| Titolo     |                             | Family                |
| ÷.         | My Music                    |                       |
| ± 🗋        | Offspring - Americana (1    | User 1                |
| ÷ 🗋        | Tom Petty & the HeartBr     |                       |
| ÷ 🗋        | U2 - The Joshua Tree (1990) |                       |
| ÷.         | Upload                      |                       |
| ± 👧        | My Music                    |                       |
| - 1        | Dark Side of the Moon       | Pink Fl               |
| - 🗈        | New York City               | Norah                 |
| - <b>J</b> | T-Rex - 20th Century Boy    | <scon< td=""></scon<> |
|            |                             |                       |
| <          |                             | >                     |

### Creazione di una nuova cartella musicale

MG3001-p consente di creare nuove cartelle per archiviare file musicali.

Per creare una nuova cartella nel campo della musica condivisa, fare clic su **Crea cartella** nella parte sinistra del menu a schermo eConsole. L'operazione consente di aggiungere una cartella denominata 'New Folder' (Nuova cartella) nel campo della musica condivisa.

È possibile rinominare e quindi copiare le canzoni in questa cartella; esse possono essere modificate e utilizzate con il software eConsole e il lettore MG3001-p.

### Visualizzazione delle cartelle musicali

È possibile modificare la modalità di visualizzazione dei file multimediali facendo clic su **Visualizza per** nella parte superiore del campo del file. Il menu a discesa offre varie opzioni di visualizzazione: Album, Genere, Artista, Preferiti e Liste ascolto.

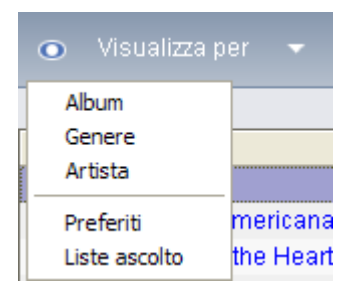

Le opzioni consentono di organizzare opportune modalità di visualizzazione dei file per diversi scopi.

### Modifica delle informazioni musicali

Ciascuna canzone contenuta nella biblioteca musicale dispone di informazioni che eConsole utilizza per catalogare e archiviare il file.

Quando una specifica canzone viene evidenziata, vengono visualizzate le relative informazioni disponibili nella finestra **Informazioni Musica** nella parte inferiore del menu a schermo.

|      | Informazioni Musica<br>Titolo New York City<br>Artista Norah Jones<br>Album New York City<br>Modifica | Anno 2003<br>Genere Blues<br>Descrizione | Ţ        |
|------|----------------------------------------------------------------------------------------------------|------------------------------------------|----------|
| acer |                                                                                                    |                                          | 00:05:07 |

Per modificare le informazioni della canzone, fare clic sul campo **Modifica**. Immettere o modificare le informazioni, se necessario, quindi fare clic su **Scrittura** per aggiornare.

Per ingrandire l'area di visualizzazione del file, è possibile nascondere l'area delle informazioni. Per eseguire questa operazione, fare clic sull'icona a forma di freccia nella parte superiore dell'area delle informazioni. Fare clic sulla freccia di nuovo per riportare le informazioni.

È possibile aggiungere inoltre la copertina a un album o un'immagine a ciascuna canzone facendo doppio clic sulla casella dell'immagine e selezionando un'immagine dai file.

### Cartelle sincronizzate

Una cartella è sincronizzata quando viene aggiornata automaticamente dal computer per includere tutti i file o i supporti nuovi. I file vengono sincronizzati con una cartella o una periferica rimovibile a scelta.

Per impostazione predefinita, eConsole sceglie My Music come sola cartella sincronizzata; le cartelle nuove e esistenti possono essere convertite in cartelle sincronizzate. Le cartelle sincronizzate hanno il simbolo di due frecce all'interno dell'icona della cartella.

Per creare una cartella sincronizzata, fare clic con il pulsante destro del mouse su una cartella esistente e selezionare **Proprietà**. Viene visualizzato il menu delle proprietà.

| Proprietà 🛛 🗙                                                                                                    |
|----------------------------------------------------------------------------------------------------|
| Nome<br>My Music<br>Opzione Sincronizzazione<br>✓ Abilita sincronizzazione<br>C:\Documents and Settings\All Users\Documents\My Music<br><br>Quando si crea una nuova cartella, si può abilitare la<br>sincronizzazione con una cartella del disco ridivido del sistema<br>oppure con un dispositivo mobile designato. |
| OK Cancel                                                                                                    |

Selezionare la cartella, quindi scegliere la cartella che si desidera sincronizzare facendo clic sulla casella accanto alla barra degli indirizzi. Dopo aver scelto la cartella, fare clic sulla casella di controllo per attivare la sincronizzazione, quindi fare clic su **OK** per confermare.

Per disattivare la sincronizzazione, deselezionare la casella e fare clic su OK.

Ciascuna cartella sincronizzata viene aggiornata automaticamente per includere tutti i nuovi file mediante la barra delle applicazioni. Le frecce blu e gialla cambiano colore durante le operazioni di sincronizzazione.

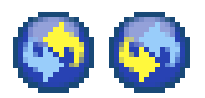

**Nota:** per eliminare le cartelle da un file sincronizzato, è necessario eliminare direttamente la cartella dalla directory del PC.

### Creazione di elenchi e di favoriti

Le opzioni elenchi e favoriti consentono di organizzare le canzoni in categorie e di ricercare specifiche canzoni più facilmente all'interno della biblioteca musicale digitale.

Ad esempio, è possibile creare un elenco che si adatti al tempo o allo stato d'animo, quale un elenco per una giornata piovosa, o aggiungere un CD nuovo ai favoriti per accedervi più rapidamente.

Gli elenchi e i favoriti vengono creati mediante il software eConsole sul PC. Dopo averli creati, è possibile accedervi e riprodurli sul televisore o sul sistema audio utilizzando la console MG3001-p e il relativo telecomando.

#### Creazione e modifica di un elenco

Per creare un elenco, fare clic sull'icona **Aggiungi alla lista ascolto** nella parte superiore sinistra del menu a schermo eConsole. Viene visualizzata la schermata di gestione degli elenchi.

È possibile sfogliare i file condivisi facendo clic sulle icone per selezionare la cartella o la canzone che si desidera aggiungere all'elenco.

Per aggiungere una cartella o una canzone all'elenco, è necessario fare clic sull'icona e tenendo premuto il pulsante del mouse, trascinare la cartella nel campo a destra.

Un messaggio richiede se si desidera creare un elenco e avverte che l'operazione consente di creare un elenco contenente l'elemento selezionato; fare clic su **YES** (SÌ) per confermare.

La cartella o il file trascinato nella casella a destra viene convertito in elenco. Il file è indicato da un'icona a forma di elenco.

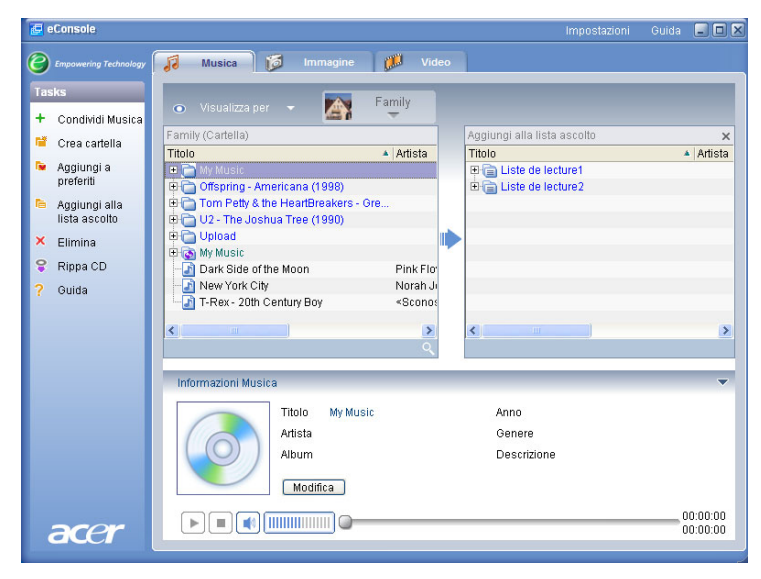

Per aggiungere ulteriori canzoni e cartelle all'elenco, ripetere l'operazione di trascinamento.

Se i file contenuti nel campo a destra vengono trascinati nella parte superiore dell'icona di un elenco esistente, vengono aggiunti all'elenco. Se un file viene trascinato in qualsiasi altro punto, viene creato un nuovo elenco. Un messaggio richiede la conferma dell'operazione prima di continuare.

Per eliminare o rinominare una canzone o un elenco, fare clic con il pulsante destro del mouse sull'elemento e selezionare l'operazione desiderata.

#### Creazione e modifica dei favoriti

Per aggiungere o creare una cartella di favoriti, fare clic sull'icona **Aggiungi a preferiti** nell'angolo superiore sinistro del menu a schermo eConsole. Viene visualizzata la schermata di gestione dei favoriti.

È possibile sfogliare tra i file condivisi e fare clic sulle icone per selezionare la cartella o la canzone che si desidera aggiungere all'elenco.

Per aggiungere una canzone o un album ai favoriti, fare clic sull'icona e tenendo premuto il pulsante del mouse, trascinare la cartella nel campo a destra.

Questa operazione crea una nuova cartella nel campo a destra. La cartella o l'album sono indicati con un'icona a forma di cuore mentre la singola canzone è indicata con una nota musicale.

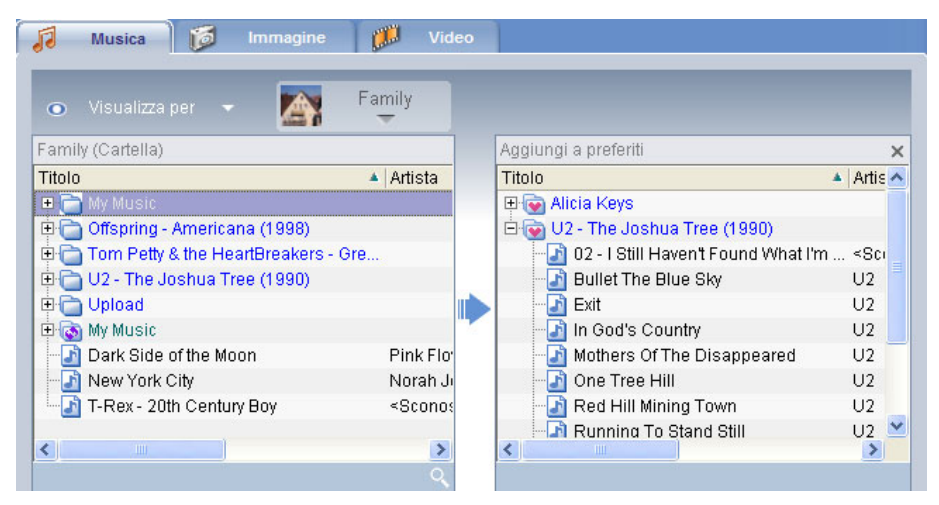

È possibile ora accedere facilmente ai favoriti ed eseguire la riproduzione sul televisore utilizzando il lettore MG3001-p.

Per eliminare o rinominare un favorito, fare clic con il pulsante destro del mouse sul file e selezionare l'operazione desiderata.

### Eliminazione di cartelle, file, elenchi e favoriti

Per eliminare una cartella, un file, un elenco, un favorito o una stazione radio, evidenziare l'elemento e fare clic su **Elimina** sulla parte sinistra del menu a schermo. Un messaggio richiede la conferma dell'operazione; fare clic su **Yes (Sì)** per eliminare.

### Gestione dei file immagine

È possibile utilizzare la modalità immagine di eConsole per organizzare tutte le immagini digitali nella biblioteca e creare cartelle di favoriti per visualizzarle sul televisore utilizzando Acer MG3001-p.

### Condivisione di immagini

La condivisione delle cartelle in eConsole consente l'accesso dal televisore mediante Acer MG3001-p.

Con MG3001-p, ogni membro della famiglia può condividere cartelle o file diversi, ovvero ogni utente può scegliere di visualizzare solo le immagini preferite e separare il proprio contenuto da quello degli altri utenti.

Per condividere le cartelle, fare clic sull'icona **Condividi immagine** nella parte superiore sinistra del menu a schermo eConsole. Viene visualizzata la schermata principale del file.

È possibile sfogliare tra i file e fare clic sulle icone per selezionare la cartella che si desidera condividere. Per condividere la cartella, è necessario fare clic sull'icona corrispondente e trascinare la cartella nel campo a destra.

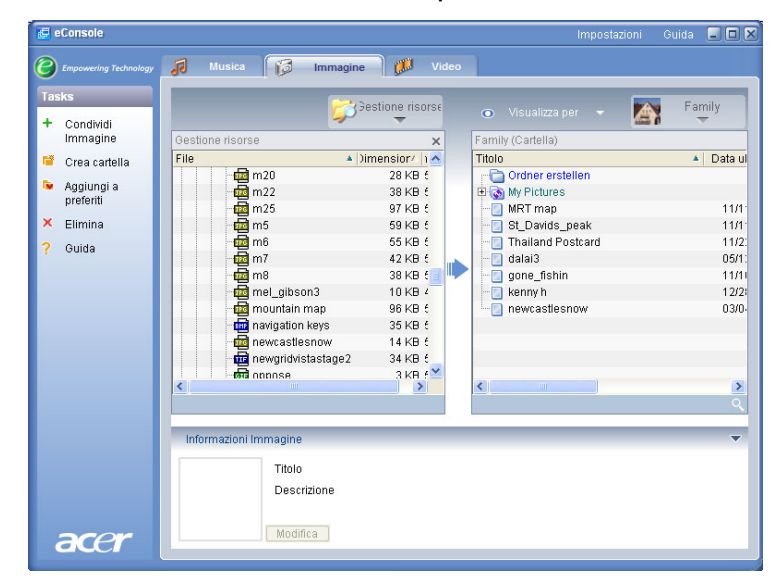

Ciascuna cartella condivisa viene visualizzata quando si accede al menu relativo alle immagini con MG3001-p. Dopo l'operazione di condivisione, è possibile utilizzare il contenuto della cartella per creare favoriti e organizzare presentazioni tramite il software eConsole.

Se si desidera annullare la condivisione di una cartella in qualsiasi momento, fare clic con il pulsante destro sulla cartella nel campo a destra e selezionare **Elimina**.

Per rinominare una cartella condivisa fare clic con il pulsante destro del mouse nel campo a destra e selezionare **Rinomina**.

Per modificare le cartelle condivise di un altro membro della famiglia o di un altro utente, fare clic sul menu a discesa nell'angolo superiore destro del menu a schermo e selezionare i file dell'utente ai quali si desidera accedere.

### Creazione di una nuova cartella di immagini

MG3001-p consente di creare nuove cartelle per archiviare file immagine.

Per creare una nuova cartella nel campo delle immagini condivise, fare clic su **Crea** cartella nella parte sinistra del menu a schermo eConsole.

Questa operazione consente di aggiungere una nuova cartella nel campo delle immagini condivise.

È possibile copiare le immagini in questa cartella; esse possono essere modificate e utilizzate con il software eConsole e il lettore MG3001-p.

### Visualizzazione delle cartelle di immagini

È possibile modificare la modalità di visualizzazione dei file immagine facendo clic su Visualizza per nella parte superiore del campo del file. Il menu a discesa offre varie opzioni di visualizzazione: Anteprima o Cartella.

Visualizzazione Anteprima

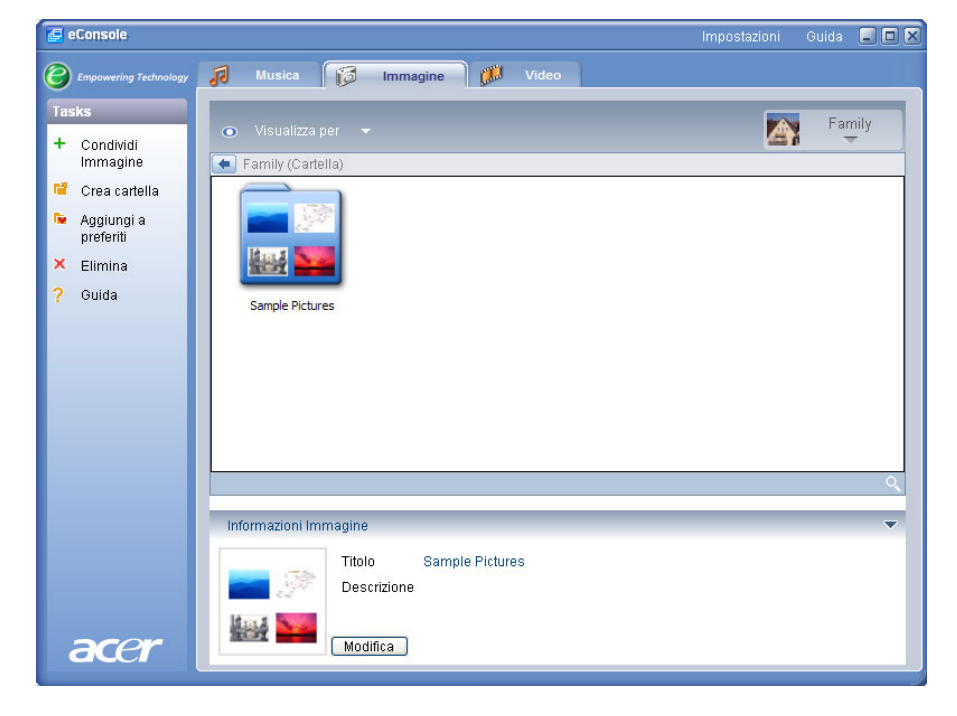
## Modifica delle informazioni dell'immagine

Ciascuna immagine contenuta nella biblioteca immagini dispone di informazioni che eConsole utilizza per catalogare e archiviare il file.

Quando una specifica immagine viene evidenziata, vengono visualizzate le relative informazioni disponibili nella finestra **Informazioni Immagine** nella parte inferiore del menu a schermo.

|      | Informazioni Imm | nagine      | ▼                |
|------|------------------|-------------|------------------|
|      | PULLIN           | Titolo      | Water lilies.jpg |
|      |                  | Descrizione | <u></u>          |
| arer |                  | Scrittura   | 3                |
| acer |                  | Scrittura   | ×                |

Per modificare le informazioni, fare clic sul campo **Modifica**. Immettere o modificare le informazioni, se necessario, quindi fare clic su **Scrittura** per aggiornare.

## Favoriti

L'opzione Favorites (Preferiti) consente di organizzare opportunamente le immagini e di ricercare specifiche immagini più facilmente all'interno della biblioteca di foto digitali.

I favoriti vengono creati mediante il software eConsole sul PC. Dopo averli creati, è possibile aprire e visualizzare i favoriti sul televisore utilizzando la console MG3001-p e il relativo telecomando.

### Creazione e modifica dei favoriti

Per creare favoriti, fare clic sull'icona **Aggiungi a preferiti** nella parte superiore sinistra del menu a schermo eConsole. Viene visualizzata la schermata di gestione dei favoriti.

È possibile sfogliare tra i file condivisi e fare clic sulle icone per selezionare la cartella o l'immagine che si desidera aggiungere all'elenco. Per aggiungere la cartella all'elenco dei favoriti, è necessario fare clic sull'icona e tenendo premuto il pulsante del mouse, trascinare la cartella nel campo a destra.

È possibile aggiungere più foto alla cartella dei favoriti ripetendo l'operazione di trascinamento.

La cartella è indicata con l'icona a forma di cuore, mentre l'immagine è indicata con l'icona a forma di foto.

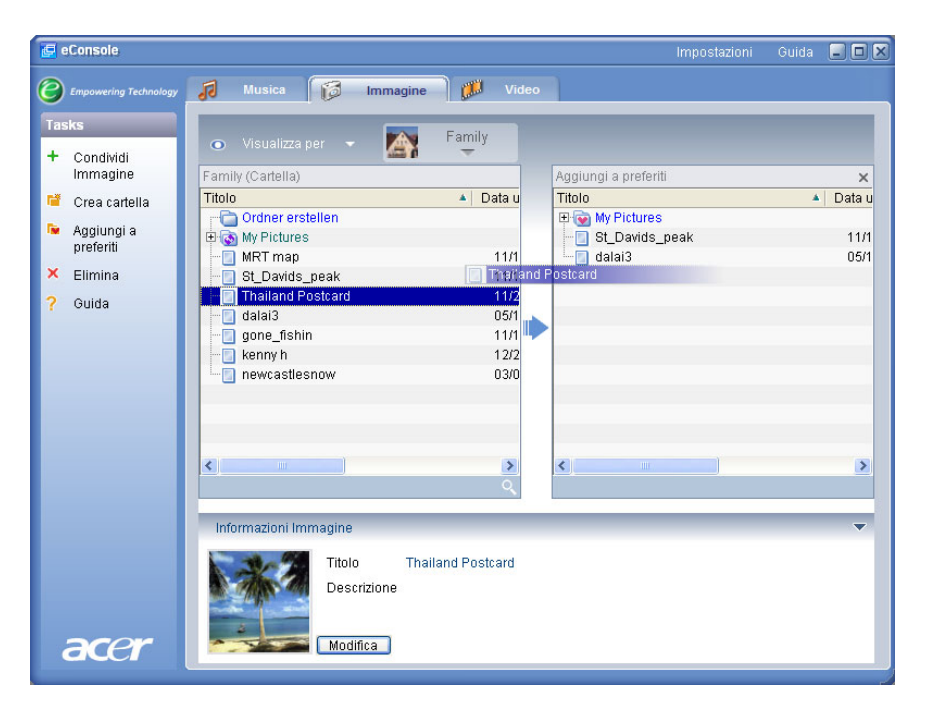

Per eliminare o rinominare un'immagine o una cartella dalla cartella dei favoriti, fare clic con il pulsante destro del mouse sull'elemento e selezionare l'operazione desiderata.

È possibile ora accedere alle immagini favorite e visualizzarle in forma di presentazioni sul televisore utilizzando il lettore MG3001-p.

### Gestione dei file video

È possibile utilizzare la modalità video di eConsole per organizzare tutte le pellicole digitali compatibili in una biblioteca, per creare cartelle di filmati e visualizzarli dal televisore utilizzando MG3001-p.

### Condivisione di video

L'operazione di condivisione in eConsole consente l'accesso a cartelle e filmati video con Acer MG3001-p e la visualizzazione dal televisore.

Con MG3001-p, ogni membro della famiglia o può condividere cartelle o file diversi, ovvero ogni utente può scegliere di visualizzare solo i filmati che preferisce e separare il proprio contenuto da quello degli altri utenti.

Per condividere le cartelle, fare clic sull'icona **Condividi video** nella parte superiore sinistra del menu a schermo eConsole. Viene visualizzata la schermata principale del file video.

È possibile sfogliare tra i file condivisi e fare clic sulle icone per selezionare la cartella o il filmato che si desidera condividere.

Per condividere la cartella, è necessario fare clic sull'icona della cartella e trascinare la cartella nel campo a destra.

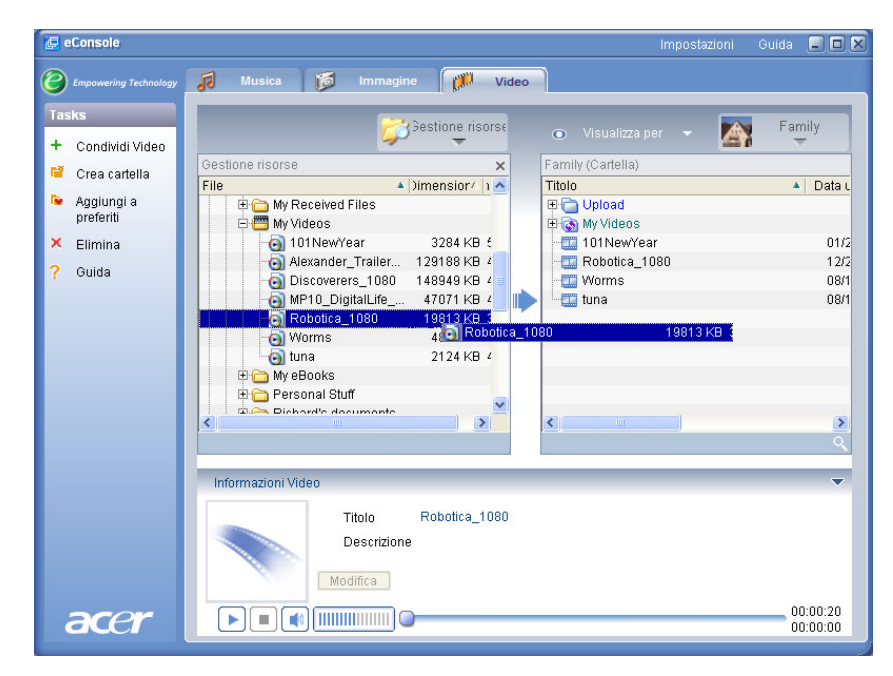

Ciascuna cartella condivisa viene visualizzata quando si accede al menu relativo ai video con MG3001-p. Dopo l'operazione di condivisione è possibile visualizzare il contenuto della cartella utilizzando il software eConsole.

Se si desidera annullare la condivisione di una cartella in qualsiasi momento, fare clic con il pulsante destro del mouse sulla cartella nel campo a destra e selezionare **Elimina**.

Per rinominare una cartella condivisa fare clic con il pulsante destro del mouse sulla cartella nel campo a destra e selezionare **Rinomina**.

Per modificare le cartelle di un altro membro della famiglia o di un altro utente, fare clic sul menu a discesa nell'angolo superiore destro del menu a schermo e selezionare i file dell'utente ai quali si desidera accedere.

### Creazione di una nuova cartella di video

MG3001-p consente di creare nuove cartelle per archiviare file video.

Per creare una nuova cartella nel campo dei video condivisi, fare clic su **Crea cartella** nella parte sinistra del menu a schermo eConsole.

Questa operazione consente di aggiungere una nuova cartella nel campo dei video condivisi.

È possibile copiare i video nella cartella e visualizzarli tramite il software eConsole e il lettore MG3001-p.

## Visualizzazione di cartelle video

È possibile modificare la modalità di visualizzazione dei file video facendo clic su Visualizza per nella parte superiore del campo del file. Il menu a discesa offre varie opzioni di visualizzazione: Anteprima o Cartella.

#### Visualizzazione Anteprima

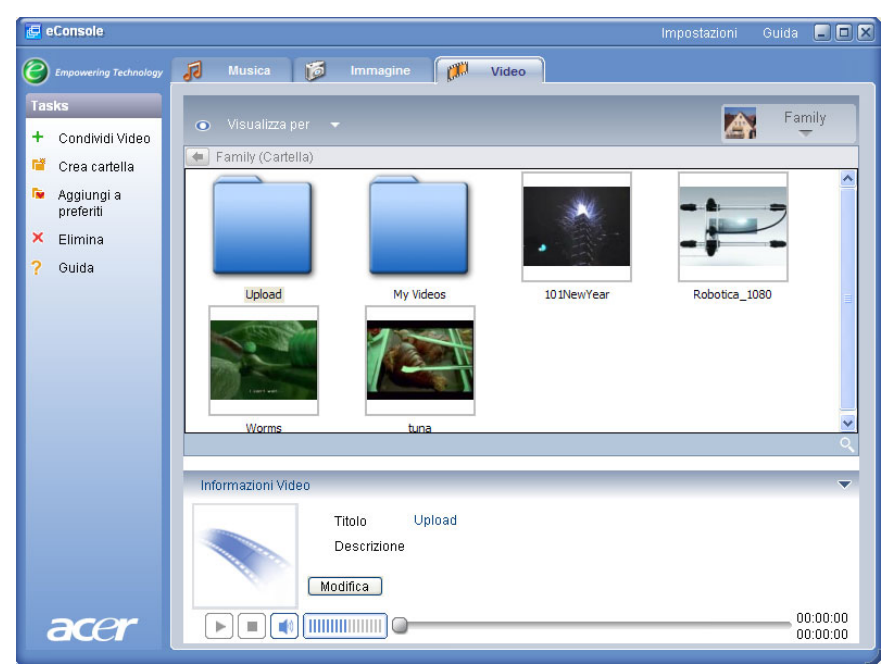

### Modifica delle informazioni dei filmati video

Ciascun filmato contenuto nella biblioteca dei video dispone di informazioni che eConsole utilizza per catalogare e archiviare il file.

Quando un filmato specifico viene evidenziato, vengono visualizzate le relative informazioni disponibili nella finestra **Informazioni Video** nella parte inferiore del menu a schermo.

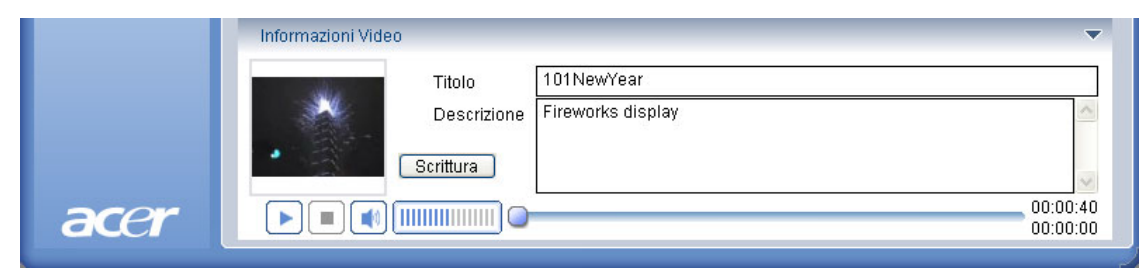

Per modificare le informazioni, fare clic sul campo **Modifica**. Immettere o modificare le informazioni, se necessario, quindi fare clic su **Scrittura** per aggiornare.

### Favoriti

L'opzione Preferiti consente di organizzare opportunamente i filmati e di ricercare filmati specifici più facilmente all'interno della libreria di foto digitali.

I favoriti vengono creati mediante il software eConsole sul PC. Dopo averli creati, è possibile aprire e visualizzare i favoriti sul televisore utilizzando la console MG3001-p e il relativo telecomando.

### Creazione e modifica dei favoriti

Per creare favoriti, fare clic sull'icona **Aggiungi a preferiti** nella parte superiore sinistra del menu a schermo eConsole. Viene visualizzata la schermata di gestione dei favoriti.

È possibile sfogliare tra i file condivisi e fare clic sulle icone per selezionare la cartella o il filmato che si desidera aggiungere alla cartella favoriti. Per aggiungere la cartella all'elenco dei favoriti, è necessario fare clic sull'icona e trascinare la cartella nel campo a destra.

È possibile aggiungere più filmati alla cartella dei favoriti ripetendo l'operazione di trascinamento.

La cartella è indicata con un'icona a forma di cuore mentre un filmato singolo è indicato con un'icona a forma di pellicola.

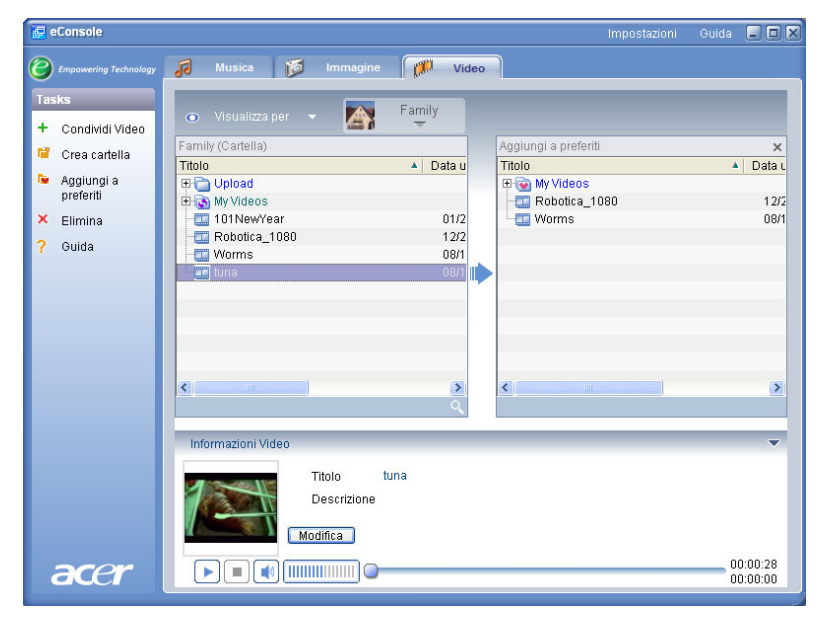

Per eliminare o rinominare un'immagine o una cartella dall'elenco dei favoriti, fare clic con il pulsante destro del mouse sull'elemento e selezionare l'operazione desiderata.

È possibile ora accedere ai filmati favoriti e visualizzarli sul televisore utilizzando il lettore MG3001-p.

### Copia di un CD audio

eConsole consente di estrarre file musicali da un CD, quali MP3 o WMA e memorizzarli sul disco fisso. Per copiare un CD, selezionare Rippa CD dal menu a sinistra.

Il contenuto del Cd viene visualizzato nella finestra a sinistra. Selezionare le canzoni da copiare con un segno di spunta. Al termine, fare clic su **Start**.

Viene richiesta la conferma dell'operazione o di scegliere un'altra cartella di destinazione. Fare clic su **OK** per iniziare la copia delle canzoni.

| 🛃 eConsole                                                                            |                                                                                                    |                              | Impostazioni                                                                                                | Guida 🔳 🗖 🗙                        |
|---------------------------------------------------------------------------------------|----------------------------------------------------------------------------------------------------|------------------------------|----------------------------------------------------------------------------------------------------|------------------------------------|
| Empowering Technology                                                                 | 🚺 Musica 🎁 Immagine 👔                                                                                                    | 💭 Video                      |                                                                                                    |                                    |
| Tasks<br>+ Condividi Musica                                                           |                                                                                                    |                              | 💿 Visualizza per 👻 🎑                                                                                        | Family                             |
| 🍯 Crea cartella                                                                       | MATSHITA, DVD-RA T                                                                                                    | X<br>Dur A                   | Family (Cartella)                                                                                           | A ârtista                          |
| <ul> <li>Aggiungi a<br/>preferiti</li> <li>Aggiungi alla<br/>lista ascolto</li> </ul> | ALBENIZ: Iberia - I. Evocación     ALBENIZ: Iberia - II. El puerto     ALBENIZ: Iberia - III. El corpus Christi     ALBENIZ: Iberia - III. El Corpus Christi     ALBENIZ: Iberia - V. Rondeña | 00:(<br>00:(<br>00:(<br>00:( | Offspring - Americana (1998)     Tom Petty & the HeartBreake     U2 - All That You Can't Leave     Montrice | rs - Gre<br>Behind                 |
| × Elimina<br>Ş Rippa CD                                                               | ALBENIZ: Iberia - V. Almeria<br>ALBENIZ: Iberia - V. Almeria<br>ALBENIZ: Iberia - VI. Triana<br>ALBENIZ: Iberia - VI. El Albaicín                                                             | 00:0                         | New York City                                                                                               | Norah J<br><scono< th=""></scono<> |
| ? Guida                                                                               | <ul> <li>ALBENIZ: Iberia - VIII. El polo</li> <li>ALBENIZ: Iberia - ΙΧ. Lavapiés</li> <li>ALBENIZ: Iberia - Χ. Málaga</li> </ul>                                                              | 00:(<br>00:(<br>00:(         | <                                                                                                    | >                                  |
|                                                                                       | Pronto                                                                                                    | Start                        |                                                                                                    | ्                                  |
|                                                                                       | Informazioni Musica                                                                                                    |                              |                                                                                                    | ~                                  |
|                                                                                       | Titolo<br>Arista<br>Album                                                                                                    |                              | Anno<br>Genere<br>Descrizione                                                                               |                                    |
| acer                                                                                  |                                                                                                    |                              |                                                                                                    | 00:00:00                           |

Viene richiesta la conferma dell'operazione o di scegliere un'altra cartella di destinazione.

Per modificare le impostazioni relative alla qualità dei file copiati, è necessario accedere al menu Impostazioni avanzate. Le informazioni su questo argomento sono contenute nella sezione **Menu Impostazioni**.

Fare clic su **Start** per avviare il processo di copia; viene visualizzata la finestra che informa sullo stato dell'operazione in corso. Fare clic su **Annulla** per interrompere in qualsiasi momento il processo.

| 😵 Rippa CD                             | ×  |
|----------------------------------------|----|
| Track 1                                |    |
|                                        | 0% |
| Ripping ALBENIZ: Iberia - I. Evocación | _  |
| ·                                      |    |
| Annulla                                |    |

### Ricerca di file multimediali

Per ricercare un file multimediale specifico, quale una canzone, un'immagine o un filmato, fare clic sull'icona di cerca (una lente di ingrandimento) posizionata nella parte inferiore destra della finestra del file.

Viene visualizzata la finestra di ricerca.

| 🍳 Cerca                  |        | ×       |
|--------------------------|--------|---------|
| Ricerca stringa in corso |        |         |
|                          |        |         |
| 🗌 Tutti                  |        |         |
| Titolo                   | Album  |         |
| Artista                  | Genere |         |
| Descrizione              |        |         |
|                          |        |         |
|                          | OK     | Annulla |

Inserire il nome o le informazioni sul file che si intende ricercare nello spazio adibito alla ricerca. È possibile fare clic sulle caselle di controllo per avvicinare le aree di ricerca di eConsole. Fare clic su **OK** per iniziare la ricerca.

Ciascuna modalità relativa al supporto offre diversi criteri di ricerca. Ad esempio, nella modalità relativa alla musica è possibile eseguire la ricerca per album, genere o artista.

I risultati della ricerca vengono visualizzati in un database, come mostra la figura riportata di seguito.

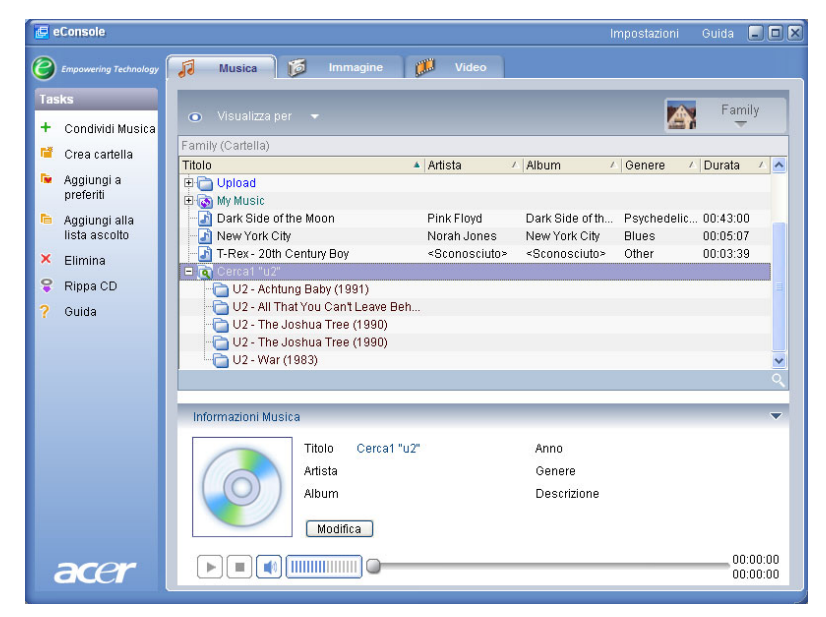

**Nota**: è possibile utilizzare la funzione di ricerca solo per il tipo di supporto e utente correnti. Es. Non è possibile eseguire una ricerca di video nella modalità Musica.

### Menu Impostazioni

Il menu **Impostazioni** consente di modificare e gestire gli account dell'utente e i server di supporto utilizzati con MG3001-p.

Per aprire il menu delle impostazioni fare clic su **Impostazioni** nella parte superiore destra del menu a schermo. Viene visualizzata una casella a discesa con tre opzioni: **Gestione Account, Gestione Periferiche** e **Impostazioni avanzate**.

Selezionare l'opzione desiderata.

### **Gestione Account**

Acer MG3001-p consente a ciascun utente di creare un account personale. Ciascun utente può memorizzare musica, video e immagini personali in questo account.

Questa funzione consente a ogni membro della famiglia di organizzare i propri file e di separarne il contenuto negli account.

Per creare o modificare un account, è necessario aprire la schermata Gestione Account. Fare clic su **Impostazioni** nella parte superiore del menu a schermo eConsole e selezionare **Gestione Account** nel menu a discesa.

 Gestione Account
 Gestione Pertferiche

 \* Aggiungi X Elimina
 Nome Socio Nuovo Account

 Family
 Family

 Vser 1
 Foto Socio

 Nuovo Account
 Foto Socio

 Nuovo Account
 Singlia...

 Stoglia...
 Stoglia...

Viene visualizzata la schermata Gestione Account.

Dalla schermata è possibile creare nuovi account e aggiungere nuove immagini personalizzate a ciascun account membro.

Per creare un nuovo account, fare clic su **+** Aggiungi; il nuovo account viene visualizzato sulla parte sinistra della schermata. Fare clic sulla nuova immagine dell'account e digitare il nome nel campo Member's Name (Nomi dei membri). È possibile scegliere l'immagine selezionandola in Member's Pictures (Immagini dei membri) . In alternativa è possibile selezionare altre immagini facendo clic sull'icona **Sfoglia**. Questa opzione consente di scegliere un'immagine contenuta in altri file immagine presenti sul computer.

Per eliminare un account di un utente indesiderato fare clic sull'account per evidenziarlo e su X Elimina sulla parte superiore del campo.

### **Gestione Periferiche**

Il menu Impostazioni consente anche di accedere alla pagina **Gestione Periferiche**. Questa pagina consente di abilitare o disabilitare i server di supporto, controllare le impostazioni avanzate ed eliminare i server indesiderati.

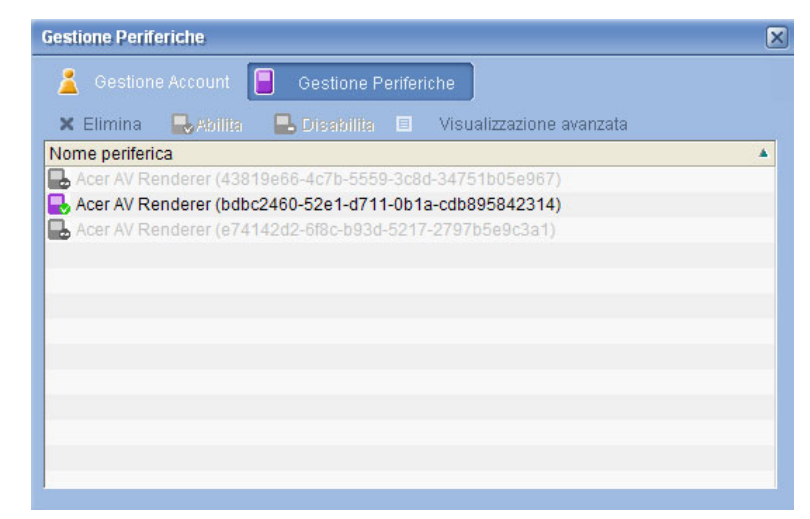

Per abilitare o disabilitare un server, evidenziare il nome del server e selezionare Abilita o Disabilita, in base allo stato corrente del server.

Per controllare le impostazioni avanzate, evidenziare il server e fare clic su **Visualizzazione avanzata**; vengono visualizzate tutte le informazioni e le impostazioni sul server corrente.

Per eliminare un server, evidenziarlo e fare clic su Elimina.

### Impostazioni avanzate

Scegliendo Impostazioni avanzate viene visualizzato il relativo menu. Questo menu consente di regolare molte funzioni avanzate di MG3001-p.

| Impostazioni avanza          | ite    |                     |             |
|------------------------------|--------|---------------------|-------------|
| Directory                    | Gesti  | one Server          | Varie       |
| Impostazioni me              | edia   | Impostazi           | oni su CDDB |
| Formato<br>Windows Media Aud | lio    |                     | ~           |
| Piccol                       | 0      |                     | Migliore    |
| Qualità (                    |        |                     | · ·         |
|                              | 128 kb | ops, 44 kHz, stereo |             |
|                              |        |                     |             |
|                              |        |                     |             |
|                              |        |                     |             |
|                              |        |                     |             |
|                              |        |                     |             |
|                              |        | )K Cano             | el Apply    |

Fare clic sulla scheda corrispondente per visualizzare la funzione che si desidera modificare.

#### Directories

Facendo clic su Directory è possibile impostare la destinazione dei file da memorizzare quando si estraggono canzoni da un CD o si copiano immagini, musica e video da periferiche di archiviazione USB 2.0 rimovibili.

| Impostazioni avanza                    | te               |                        |                        |
|----------------------------------------|------------------|------------------------|------------------------|
| Impostazioni me                        | dia              | Impostazi              | oni su CDDB            |
| Directory                              | Gesti            | one Server             | Varie                  |
| Percorso di memorizzat                 | zione per il rip | ping dal CD            |                        |
| C:\Documents and Se                    | ttings∖All Use   | ers\Documents\My       | Music 🗸                |
| Il percorso di memorizz                | azione per co    | piare musica dalle p   | periferiche removibili |
| C:\Documents and Se                    | ttings\All Use   | ers\Documents\My       | Music 🔽 🛄              |
| Il percorso di memorizza<br>removibili | zione per cop    | iare file immagine d   | alle periferiche       |
| C:\Documents and Se                    | ttings∖All Use   | ers\Documents\My       | Pictures 🔽 🛄           |
| Il percorso di memorizz<br>removibili  | azione per co    | piare file video dalle | e periferiche          |
| C:\Documents and Se                    | ttings∖All Use   | ers\Documents\My       | Videos 🔽               |
|                                        |                  | K Canc                 | el Apply               |

Per modificare la destinazione, fare clic sulla casella accanto all'indirizzo e selezionare una cartella di destinazione diversa.

Fare clic su **Scrittura** per confermare e su **OK** per uscire.

#### **Gestione Server**

Facendo clic su Gestione Server è possibile verificare le proprietà dei server di supporto sulla rete.

Per selezionare un server, fare clic sulla freccia e selezionarne uno dal menu a discesa. È possibile quindi, verificare i dettagli del server.

| Impostazioni avanz                                                                                                    | ate                                                                                                    |                                                |             |
|----------------------------------------------------------------------------------------------------|----------------------------------------------------------------------------------------------------|------------------------------------------------|-------------|
| Impostazioni m                                                                                                    | edia                                                                                                    | Impostazio                                     | oni su CDDB |
| Directory                                                                                                    | Gest                                                                                                    | ione Server                                    | Varie       |
| Nome server<br>Proprietà del server                                                                                                    | Acer MediaSe<br>Acer MediaSe                                                                                | erver (tpe9110407b)<br>erver (tpe9110407b)     | ~           |
| Nome server: Acer<br>ID server: 280b52al<br>URL: http://10.36.1<br>Costruttore: Acer Cc<br>URL costruttore: htt<br>Modello: X1<br>Numero modello<br>Acer AV Media Se | MediaServer (†<br>0-d4bf-4de9-a<br>(51.144:56016<br>mp<br>p://www.acer<br>p://www.acer<br>(1<br>::<br>erver | pe9110407b)<br>91d-42fbb10475b4<br>;/<br>.com/ |             |
|                                                                                                    |                                                                                                    | Abilita                                        | Disabilita  |
|                                                                                                    |                                                                                                    | DK Cance                                       | el Apply    |

È possibile inoltre d**isabilitare** o **abilitare** i server di supporto dal menu facendo clic sul pulsante corrispondente, in base allo stato corrente.

Fare clic su **Scrittura** per salvare le impostazioni e su **OK** per uscire.

#### Varie

Facendo clic su Varie è possibile scegliere se attivare Acer launcher all'avvio del sistema.

Fare clic sulla casella di controllo e su **Scrittura** per salvare le impostazioni. Fare clic su **OK** per uscire.

#### Impostazioni media

Fare clic su Impostazioni media per regolare la qualità dei file musicali creati in eConsole, quando i file vengono copiati da un CD.

| Impostazioni avanzate | )      |                    | X              |
|-----------------------|--------|--------------------|----------------|
| Directory             | Gesti  | one Server         | Varie          |
| Impostazioni media    | 3      | Imposta            | azioni su CDDB |
| Formato               |        |                    |                |
| Windows Media Audio   |        |                    | ×              |
| Piccolo               |        |                    | Migliore       |
| Qualità '             | 1 1    | 1 I                | <u>v</u> ,     |
|                       | 128 kł | ops, 44 kHz, stere | 0              |
|                       |        |                    |                |
|                       |        |                    |                |
|                       |        |                    |                |
|                       |        |                    |                |
|                       |        | )K Ca              | ncel Apply     |

Selezionare il tipo di file che si desidera modificare dalla casella a discesa, quindi regolare la gradazione per selezionare la qualità per la velocità di trasmissione binaria richiesta.

Fare clic su Scrittura per salvare le modifiche e su OK per uscire.

**Importante**: ricordarsi che i file con qualità superiore occupano maggiore spazio sul disco fisso.

#### Impostazioni su CDDB

Fare clic su Impostazioni su CDDB per modificare le informazioni dei servizi Internet utilizzati per ottenere informazioni sui file musicali.

Questi servizi vengono utilizzati in eConsole per cercare automaticamente informazioni e copertine di album dei file musicali salvati nella biblioteca.

| Impostazioni avanzate        |                          |                   |
|------------------------------|--------------------------|-------------------|
| Directory Ge                 | estione Server           | Varie             |
| Impostazioni media           | Impostaz                 | ioni su CDDB      |
| Usa Servizio CDDB            |                          |                   |
| Server CDDB                  | I                        | Porta             |
| freedb.freedb.org            | ~                        | 80                |
| Indirizzo della rete         |                          |                   |
| /~cddb/cddb.cgi              |                          |                   |
| Conver Denve                 |                          |                   |
| Nessun Provy                 |                          |                   |
| IP Provi                     |                          | Porta             |
| II. I TONY                   | '                        | 00                |
|                              |                          | 00                |
| Selezione automatica se risu | tati molteplici corrispo | ndono a CDDB      |
|                              |                          |                   |
|                              |                          | _                 |
|                              | OK Can                   | cel <u>A</u> pply |

Mediante questo menu è possibile attivare e disattivare i servizi, modificare il server e le relative funzioni avanzate.

Nota: Acer consiglia di non modificare queste impostazioni.

## Guida

È possibile accedere alla Guida quando si verificano problemi durante l'utilizzo del software eConsole.

Fare clic sui pulsanti della guida nella parte superiore destra o nella parte inferiore sinistra del menu Task (Attività).

Viene visualizzata la schermata relativa alla guida.

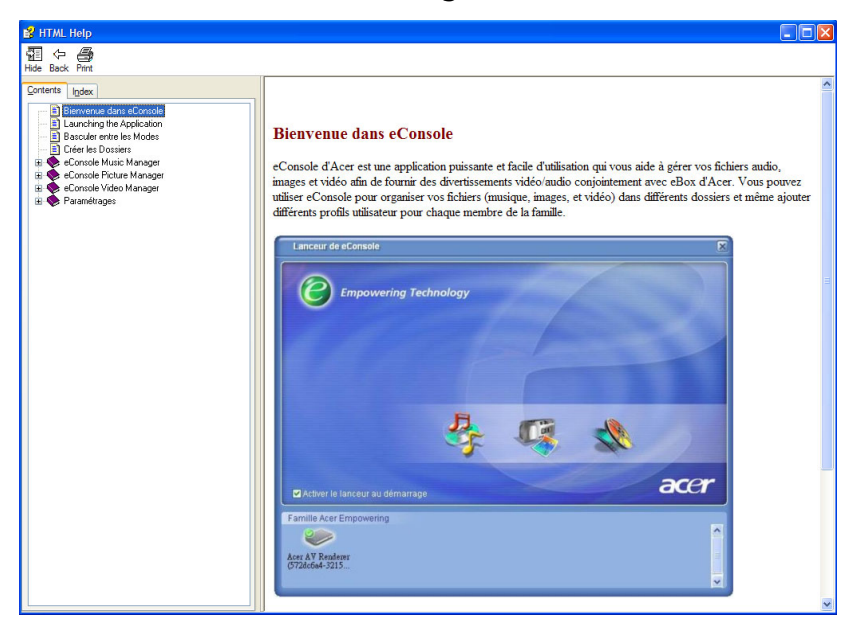

Il menu della guida fornisce informazioni e istruzioni sull'utilizzo di eConsole. Per visualizzare le informazioni, fare clic sull'argomento nella sezione dei contenuti a sinistra.

Se il problema persiste anche dopo aver consultato la Guida, contattare il rivenditore Acer locale per ulteriore assistenza.

Le informazioni sono disponibili anche sul sito Web Acer all'indirizzo: http://global.acer.com

# 5 Utilizzo di Acer MG3001-p

In questa sezione viene descritta la procedura di configurazione di MG3001-p la prima volta che viene acceso. Inoltre viene descritto come spostarsi tra i menu e come attivare le diverse funzioni della console MG3001-p.

## Configurazione di MG3001-p

### Configurazione guidata

#### Schermata di benvenuto

Quando si accende MG3001-p per la prima volta, viene visualizzata la schermata di benvenuto sul televisore. Premere **OK** per avviare il processo di configurazione. Viene visualizzata la schermata Impostazione lingua.

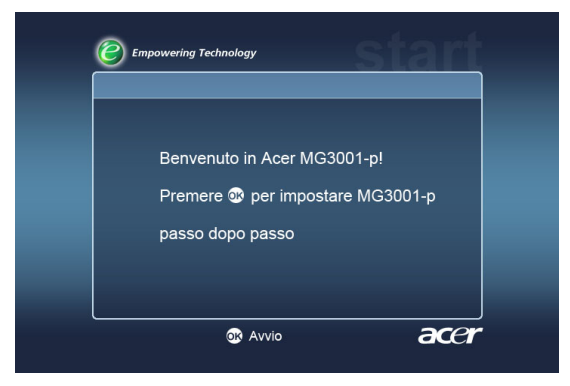

Nota: se non è possibile visualizzare il messaggio, consultare la sezione Risoluzione dei problemi.

#### Impostazione lingua

Utilizzare i pulsanti freccia **SU** o **GIÙ** sul telecomando per evidenziare la lingua desiderata. Premere **OK** per confermare la scelta. Viene visualizzata la schermata Impostazione data/ora.

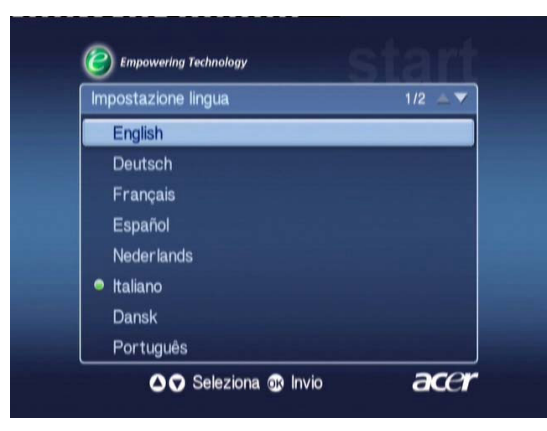

#### Impostazione data/ora

Utilizzare i pulsanti freccia SINISTRA e DESTRA per evidenziare la casella da modificare. Premere **OK**; vengono visualizzate due frecce che indicano che è possibile modificare il valore.

Utilizzare i pulsanti **UP** e **DOWN** o i tasti numerici per regolare il volume all'interno della casella evidenziata. Dopo aver impostato il valore corretto, premere OK e utilizzare il pulsante DESTRA per passare alla casella successiva.

Dopo aver impostato la data e l'ora locale correttamente, premere il pulsante OK mentre è evidenziata la casella AVANTI per passare alla schermata di Impostazioni Rete > Selezione Configurazione.

| Impostazioni da | ta/ora |        |        |
|-----------------|--------|--------|--------|
|                 | Mese   | Giorno | Anno   |
| Data:           | Ļ      | / 1    | / 2000 |
|                 | Ora    | Minuto |        |
| Ora (24 hr):    | 2      | : 19   | Avanti |

#### Impostazioni Rete > Selezione Configurazione

Utilizzare i pulsanti **SU** e **GIÙ** per selezionare il tipo di rete che si desidera collegare a MG3001-p.

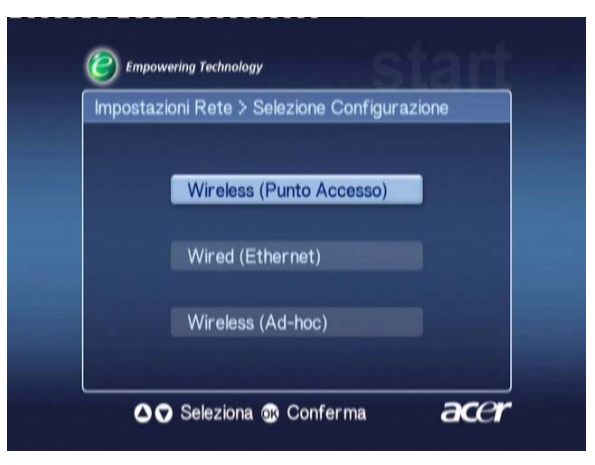

Se MG3001-p è collegato tramite una configurazione LAN wireless, attenersi alle istruzioni riportate di seguito.

Se MG3001-p è collegato tramite una configurazione Ethernet cablata, passare a **'Collegamento a una rete cablata'**.

### **Reti wireless**

Se si dispone di una rete wireless, è necessario scegliere tra la modalità Wireless (Adhoc) e la modalità Wireless (Punto Accesso).

L'impostazione Ad hoc viene utilizzata per reti wireless peer-to-peer (da PC a PC) che non includono un router o un punto di accesso. L'impostazione Infrastructure viene utilizzata per reti che includono un punto di accesso o un router.

Selezionare il tipo di rete appropriato e premere **OK** per continuare.

Nota: per ulteriori informazioni sulla terminologia utilizzata per la rete, consultare il Glossario.

### Collegamento a una rete wireless con punto di accesso

Selezionare **Wireless (Punto Accesso);** il sistema avvia la ricerca per l'identificazione della rete LAN wireless (o SSID).

#### Impostazioni Rete > selezione SSID

Se la ricerca ha esito positivo, vengono visualizzati i punti di accesso disponibili. Scegliere l'SSID del punto di accesso a cui ci si desidera collegare e premere **OK**.

Se viene richiesta la codifica wireless (WEP), viene visualizzata direttamente la pagina di codifica.

Se non viene richiesta alcuna codifica, passare alla schermata Impostazioni Rete > Selezione server nella sezione Collegamento a una rete cablata.

| Selezione Configurazione | e > Senza fili | 1/2 🔺 🔻 |
|--------------------------|----------------|---------|
| SSID                     | Segnale        | WEP     |
| Wireless_AP01            | الند           | Y       |
| Wireless_AP02            |                |         |
| Wireless_AP03            |                | N       |
| Wireless_AP04            |                |         |
| Wireless_AP05            |                | N       |
| Wireless_AP06            |                |         |
| Wireless_AP07            |                | N       |

#### Impostazioni Rete > Crittografia wireless

Selezionare il tipo di codifica e premere OK.

Digitare i codici di codifica della rete, quindi selezionare **Salva** prima di premere **OK** per confermare.

Passare alla schermata di selezione dei Impostazioni Rete > Selezione server nella sezione Collegamento a una rete cablata.

| Selezione | Conligurazione 2 C |   |
|-----------|--------------------|---|
| WEP       | : 128bits-HEX      | T |
| Tasto Ind | ice : 1            |   |
| Tasto     |                    |   |
|           |                    |   |

Per ulteriori informazioni sulla rete e la codifica wireless, consultare la sezione **Codifica**.

### Collegamento a una rete wireless Ad hoc

Selezionare **Wireless (Ad -hoc);** il sistema avvia la ricerca per l'identificazione della rete LAN wireless (o SSID).

| Impost | azioni Rete > Selezione Configurazione |  |
|--------|----------------------------------------|--|
|        | Wireless (Punto Accesso)               |  |
|        | Wired (Ethernet)                       |  |
|        | Wireless (Ad-hoc)                      |  |

#### Punti di accesso disponibili

Se la ricerca ha esito positivo, vengono visualizzati i punti di accesso disponibili.

Se la ricerca non ha esito positivo, viene richiesto di controllare il punto di accesso e di riprovare.

Dopo il corretto rilevamento del punto di accesso, selezionare quello a cui ci si desidera connettere e premere **OK**. MG3001-p avvia la ricerca dei server di supporto che utilizzano il punto di accesso selezionato.

Ricerca riuscita

| Empowering Technology      |             |         |
|----------------------------|-------------|---------|
| Selezione Configurazione > | Senza fili  | 1/2 🔺 🔻 |
| SSID                       | Segnale     | WEP     |
| Wireless_AP01              | attl        | Y       |
| Wireless_AP02              |             |         |
| Wireless_AP03              |             |         |
| Wireless_AP04              |             |         |
| Wireless_AP05              |             |         |
| Wireless_AP06              |             |         |
| Wireless_AP07              |             |         |
| 🛆 🔽 Seleziona              | 08 Conferma | acer    |

Ricerca non riuscita

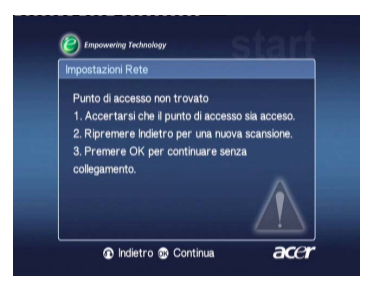

#### Impostazioni Rete > Selezione server

Se la ricerca ha esito positivo, viene visualizzato un elenco dei server di supporto che utilizzano il punto di accesso specificato.

Se la ricerca non ha esito positivo, viene richiesto di controllare il server e di riprovare.

Selezionare il server di supporto e premere **OK** per confermare.

Ricerca riuscita

Ricerca non riuscita

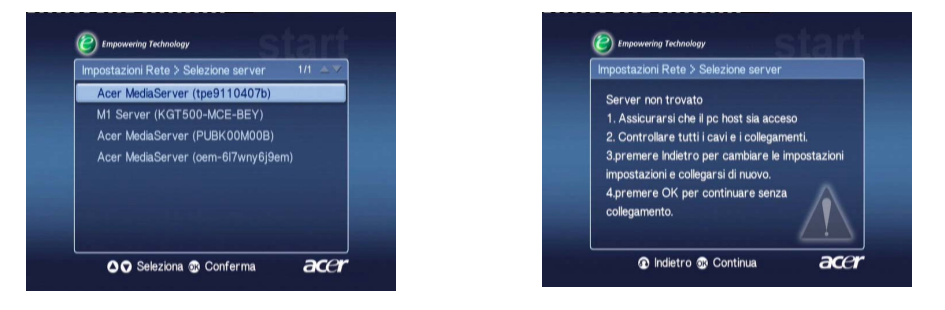

Viene visualizzata la schermata di completamento. Premere **OK** per iniziare a utilizzare MG3001-p.

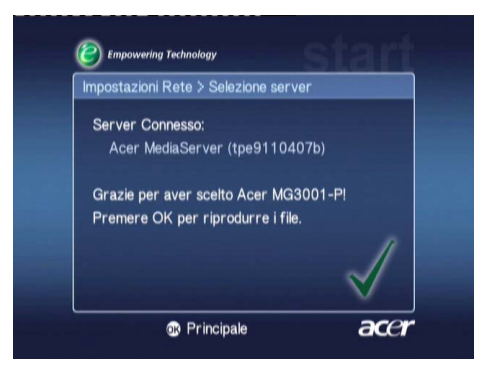

Viene visualizzata la homepage del gateway di supporto di MG3001-p ed è ora possibile utilizzare tutte le funzioni della console.

Congratulazioni! La configurazione è stata completata.

**Nota:** se si verificano problemi durante la procedura di configurazione, consultare le sezioni Glossario tecnico e Risoluzione dei problemi della Guida per l'utente.

Se i problemi persistono, contattare il rivenditore Acer locale.

### Collegamento a una rete cablata (Ethernet)

Selezionare Wired (Ethernet) e premere OK per iniziare la configurazione.

#### Impostazioni Rete > Selezione server

Se la ricerca ha esito positivo, il sistema visualizza un elenco dei server di supporto disponibili.

Se la ricerca non ha esito positivo, viene visualizzata la schermata di mancato rilevamento del server. Attenersi alle istruzioni e provare a cercare nuovamente la console. Selezionare il server a cui collegarsi e premere **OK**.

Se il problema persiste, consultare la sezione 'Risoluzione dei problemi'.

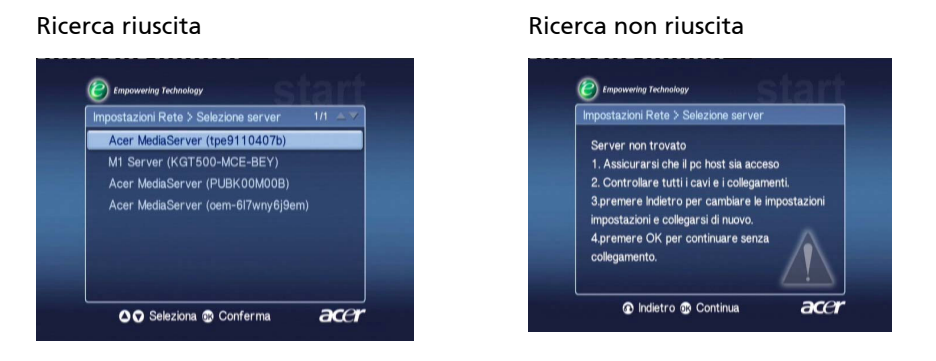

Viene visualizzata la schermata di completamento. Premere di nuovo OK per uscire.

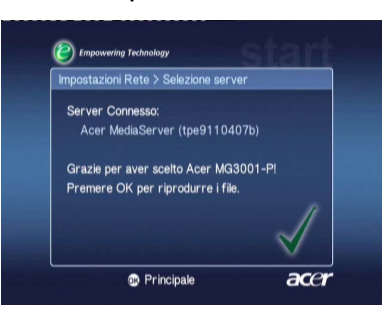

Viene visualizzata la homepage del gateway di supporto di MG3001-p; è ora possibile utilizzare tutte le funzioni della console.

Congratulazioni! La configurazione è stata completata.

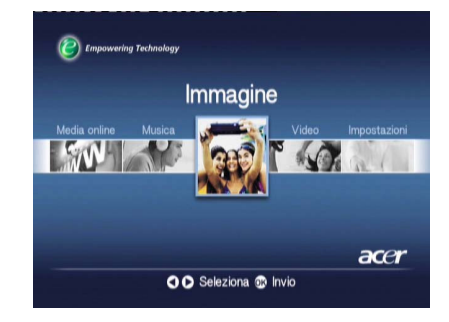

### Aggiornamenti del firmware

Gli aggiornamenti del firmware sono patch di software rese disponibili per correggere i problemi del software o aggiungere nuove funzioni all'hardware.

È necessario aggiornare il firmware di Acer MG3001-p periodicamente.

Per aggiornare il firmware, aprire il menu **Aggiornamento Firmware** dal menu **Impostazioni**. Viene visualizzata la versione del firmware corrente.

Per ricercare gli aggiornamenti disponibili, selezionare **Cerca aggiornamenti** e premere **OK**. Il sistema ricerca tutti gli aggiornamenti del software disponibili.

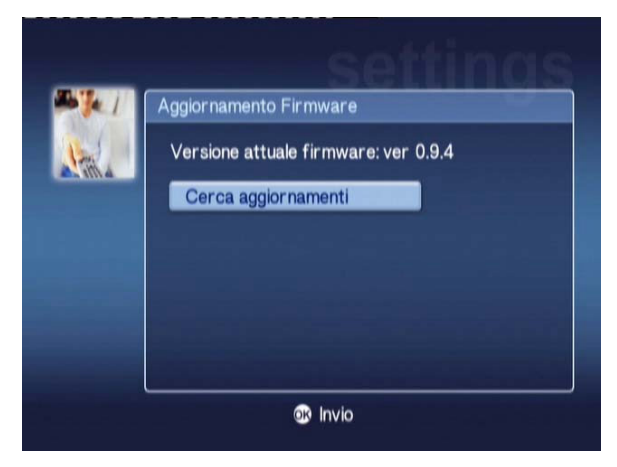

Se non sono disponibili aggiornamenti, viene visualizzato il messaggio 'No new version was found' (Non è stata trovata alcuna versione nuova). Premere il pulsante **Back** per tornare al menu principale e continuare a utilizzare MG3001-p.

Se sono disponibili aggiornamenti viene visualizzata la relativa schermata.

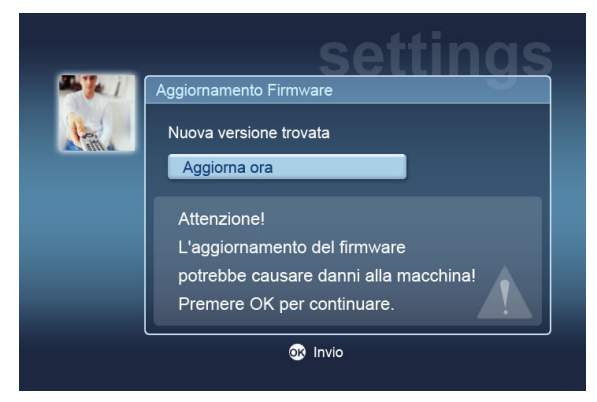

L'aggiornamento del firmware comporta modifiche al software Acer MG3001-p, pertanto il messaggio comprende un avviso standard sugli aggiornamenti del firmware.

Premere **OK** per iniziare l'aggiornamento. Viene visualizzata la schermata che descrive lo stato del trasferimento in corso.

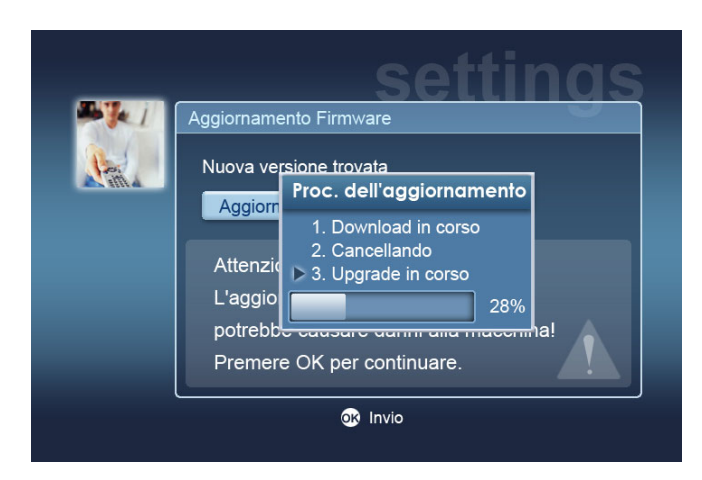

**Nota:** la fase di cancellazione potrebbe non essere necessaria per tutti gli aggiornamenti. In tal caso, vengono eseguite solo due fasi dell'aggiornamento in corso.

Al termine dell'aggiornamento viene visualizzata la schermata di completamento.

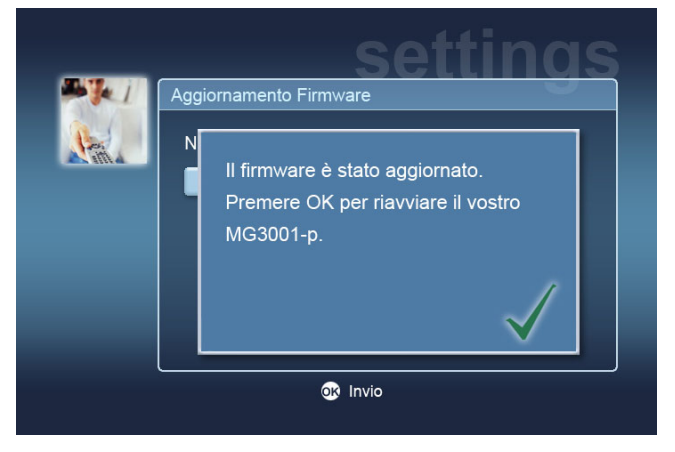

Premere OK per riavviare MG3001-p e tornare al menu principale.

### Ripristino delle impostazioni predefinite

In caso di problemi con MG3001-p potrebbe essere necessario reimpostare la console. Per eseguire questa operazione, inserire una graffetta per fogli nell'alloggiamento di ripristino nella parte posteriore della console. Vengono ripristinate le impostazioni predefinite del dispositivo.

# Funzionamento di Acer MG3001-p

L'interfaccia utente di MG3001-p dispone di diverse modalità di funzionamento e di esplorazione. La sezione riportata di seguito fornisce informazioni e suggerimenti sul funzionamento effettivo della console.

### Suggerimenti per l'esplorazione

Il telecomando è un ottimo mezzo per esplorare le diverse modalità e funzionalità di MG3001-p.

È possibile utilizzare le frecce direzionali e i tasti circostanti per eseguire una navigazione veloce e opportuna tra diversi menu e funzionalità.

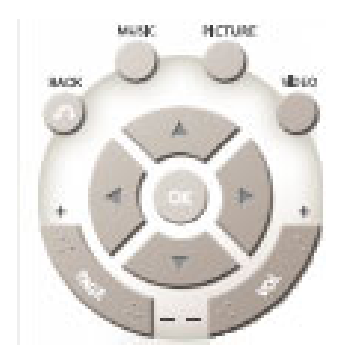

I pulsanti direzionali **SU**, **GIÙ SINISTRA** e **DESTRA** vengono utilizzati per spostare la casella evidenziata tra le opzioni a schermo; premendo **OK** viene selezionata l'opzione evidenziata.

Il pulsante BACK (Indietro) riporta alla schermata precedente.

I pulsanti **VIDEO**, **MUSIC** e **PICTURE** sono pulsanti di collegamento rapido e visualizzano direttamente i rispettivi menu.

Sono posizionati sulla parte inferiore del telecomando in quattro diversi colori: ROSSO, VERDE, GIALLO e BLU.

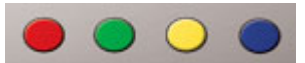

Questi pulsanti colorati fungono da collegamento, ma la funzione di ciascuno cambia in base alla schermata corrente. Una guida sulla parte inferiore dello schermo descrive le funzioni di ciascun pulsante colorato, quando è disponibile.

## Esplorazione mediante i pulsanti della console

Acer MG3001-p funziona anche mediante i tasti di controllo presenti sul pannello del display e dietro lo sportello aperto della console.

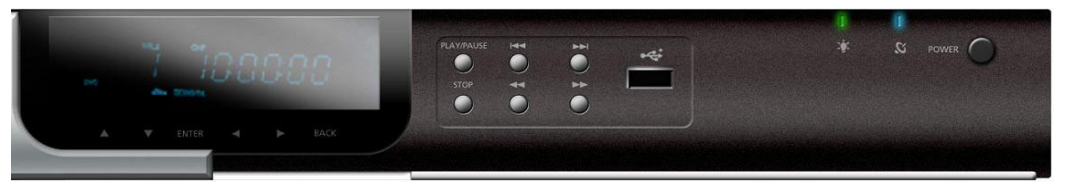

La freccia, il pulsante OK e il pulsante Back direttamente sotto al display eseguono le stesse funzioni dei pulsanti presenti sul telecomando.

È possibile utilizzarli per controllare se MG3001-p dovesse trovarsi in posizione non lineare rispetto al telecomando o per eseguire un'operazione urgente.

Inoltre, dietro la copertura aperta della console si trovano i pulsanti di controllo dei supporti standard da utilizzare per avviare o interrompere la riproduzione, per l'avanzamento o il riavvolgimento rapido, per avanzare o riavvolgere i file multimediali durante la riproduzione.

### Tastiera virtuale

Qualora sia necessario inserire del testo in un campo della schermata, è necessario utilizzare la tastiera virtuale. La tastiera virtuale viene visualizzata automaticamente.

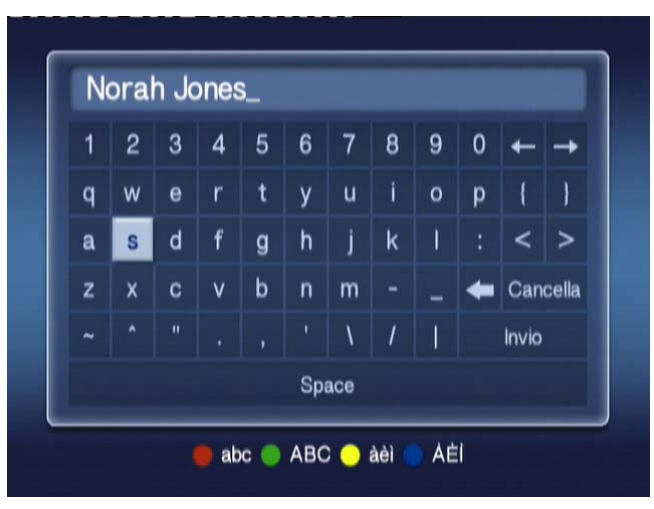

La figura riportata di seguito mostra la schermata della tastiera virtuale.

La tastiera viene utilizzata per inserire dati quali nomi di cartelle, titoli di canzoni da ricercare e altre informazioni relative ai file.

Per utilizzare la tastiera, evidenziare il carattere desiderato mediante i pulsanti **FRECCIA** sul telecomando e premere il pulsante **OK**.

## Il menu principale di Acer MG3001-p

Quando MG3001-p viene spento, viene visualizzato il menu principale sullo schermo del televisore. Da questo menu è possibile accedere a ciascuna modalità.

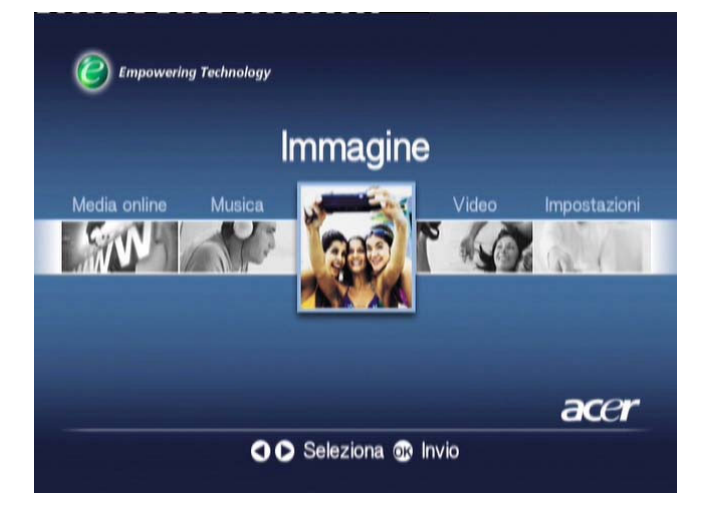

## Utilizzo di Acer MG3001-p

MG3001-p dispone di una serie di icone che stanno a indicare specifici comandi e lo stato corrente del sistema.

La tabella riportata di seguito è una guida rapida per individuare i significati delle icone più comunemente utilizzate.

### Guida alle icone

| ବ       | Random (Casuale): indica la riproduzione casuale di un elenco.                                               |
|---------|----------------------------------------------------------------------------------------------------|
| 1)      | Repeat 1 (Ripeti 1): indica che la canzone corrente viene ripetuta<br>finché il comando non viene annullato. |
| U       | Repeat 1 (Ripeti ): indica che l'album o l'elenco viene ripetuto<br>finché il comando non viene annullato.   |
| $\odot$ | Album: indica un album che contiene diverse canzoni.                                                         |
|         | Cartella: indica una cartella che contiene diversi file.                                                     |

| Song (Canzone): indica una singola canzone.                                                                           |
|----------------------------------------------------------------------------------------------------|
| Program (Programma): indica che è stata aggiunta una canzone<br>all'elenco di favoriti.                               |
| Play (Riproduci): indica che la canzone viene riprodotta.                                                             |
| Function not available (Funzione non disponibile): indica che la funzione selezionata non è al momento disponibile.   |
| Loading (Caricamento): viene visualizzata al centro della<br>schermata durante il caricamento di una nuova schermata. |

### Modalità musica

Acer MG3001-p consente di riprodurre file musicali organizzati sul computer Acer con il software eConsole, utilizzando il sistema audio del televisore o un sistema audio digitale collegato a MG3001-p.

Dal menu principale, utilizzare i pulsanti sinistra e destra sul telecomando per evidenziare Music e premere **OK**. In alternativa è possibile premere il pulsante di scelta rapida **Musica**.

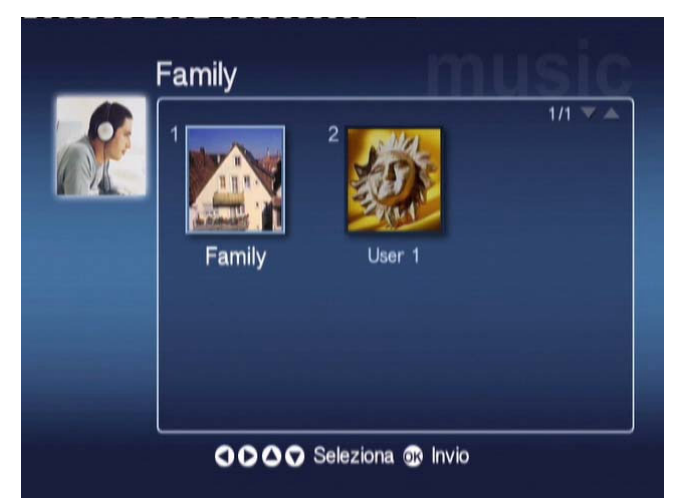

Viene visualizzata la pagina principale della musica.

Utilizzare i pulsanti freccia per selezionare la cartella richiesta, quindi premere **OK** per accedere. Vengono visualizzati tutti i file musicali (album e canzoni) contenuti nella cartella.

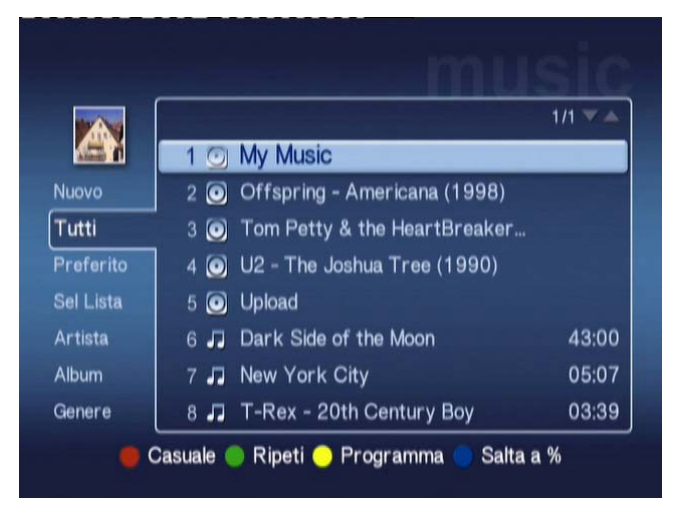

### Riproduzione di una canzone

Per ascoltare una canzone, evidenziarla mediante i pulsanti freccia sul telecomando e premere **OK**. Viene visualizzato il simbolo di riproduzione verde accanto alla canzone riprodotta al momento. Per interrompere la riproduzione corrente della canzone, premere il pulsante **STOP** sul telecomando.

### Dettagli della canzone

Durante la riproduzione di una canzone, viene visualizzato il titolo della canzone con le relative informazioni di durata nella parte superiore della schermata.

Durante la riproduzione di una canzone vengono visualizzati i dettagli (o i metadati) e le informazioni sulla lunghezza e la durata della canzone.

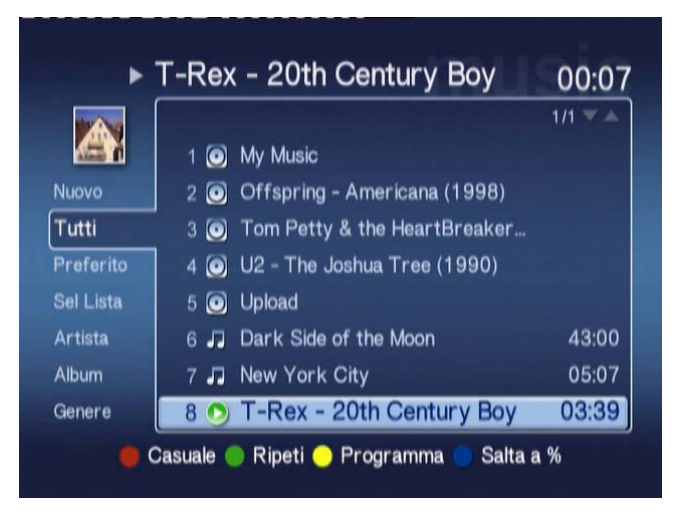

## Collegamenti colorati

Al termine della riproduzione vengono visualizzate le opzioni di collegamento colorato.

Premere il pulsante **ROSSO** per attivare la modalità **CASUALE**. (Tutte le le canzoni contenute nella cartella vengono riprodotte in modo casuale).

Premere il pulsante **VERDE** una volta per **RIPETI** la canzone corrente; premere due volte per ripetere l'intero album o elenco. Premere nuovamente per annullare.

Premere il pulsante **GIALLO** per **PROGRAMMARE** una canzone in un elenco di favoriti. Vedere <u>Programmazione di canzoni</u>.

Premendo il pulsante **BLU** è possibile passare a un punto successivo della riproduzione del file corrente. Premere il pulsante BLU; viene visualizzato un menu che richiede l'inserimento di una figura. È possibile inserire esclusivamente una cifra nel campo (1 = 10%, 2 = 20%, 3 = 30%, e così via).

Questa funzione è utile per passare a un punto qualsiasi del file. Ad esempio, inserendo 5 si passa esattamente a metà della canzone.

### Modalità Visualizzazione

Il menu a sinistra offre le opzioni di visualizzazione dei file musicali; le opzioni includono la visualizzazione di Favorites (Favoriti) Playlists (Elenchi), Artist (Artista), Album, Song (Canzone) e Genre (Genere). Evidenziare la modalità con la quale si desidera visualizzare i file musicali e premere **OK**.

Gli album vengono visualizzati con l'icona a forma di disco mentre la canzone mediante l'icona a forma di nota musicale.

Per accedere e visualizzare il contenuto di un album, evidenziare l'album e premere **OK.** 

## Elenchi

L'opzione Sei Lista consente di organizzare la biblioteca musicale. Gli elenchi possono contenere musica proveniente da diverse cartelle e possono essere impostati per riprodurre tracce nell'ordine che si desidera.

Gli elenchi vengono creati sul PC mediante il software eConsole. Per ulteriori informazioni vedere la sezione **Creazione di elenchi**.

### Ascoltare un elenco

Per ascoltare un elenco, utilizzare i pulsanti freccia per navigare all'interno dell'elenco nella parte sinistra della schermata. Premere **OK**; vengono visualizzati tutti gli elenchi per l'utente selezionato.

Navigare all'interno dell'elenco desiderato e premere **OK** per visualizzare i dettagli dell'elenco. La pagina Sel Lista fornisce informazioni su ciascuna canzone contenuta nell'elenco.

Per riprodurre un elenco, evidenziarlo mediante i pulsanti freccia e premere **OK**. Premere il pulsante **STOP** in qualsiasi momento per interrompere la riproduzione.

## Ascoltare i favoriti

Per ascoltare i favoriti, utilizzare i pulsanti freccia per navigare all'interno di un favorito nella parte sinistra della schermata. Premere **OK**; vengono visualizzate tutte le cartelle e le canzoni contenute in favoriti per l'utente selezionato.

Navigare all'interno della canzone desiderata o nella cartella relativa alla canzone desiderata e premere **OK** per visualizzare i dettagli. La pagina dei favoriti fornisce informazioni su ciascuna canzone o cartella contenuta nei favoriti.

Per riprodurre una canzone o un elenco, evidenziare la scelta mediante i pulsanti freccia e premere **OK** o **PLAY**.

### Programmazione di canzoni

Per creare un elenco programmato di favoriti, evidenziare la canzone desiderata e premere i pulsante **PROGRAMMA**. L'icona del programma viene visualizzata accanto al file musicale (vedere canzone 6 di seguito). Per aggiungere un'altra canzone all'elenco programmato, utilizzare i pulsanti freccia per selezionare un'altra canzone e premere **PROGRAMMA**.

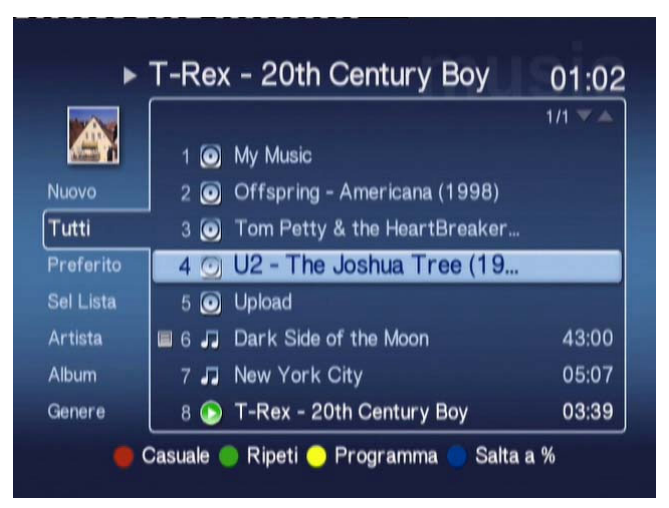

Per rimuovere in qualsiasi momento un file musicale dall'elenco, evidenziare una canzone programmata e premere nuovamente il pulsante **PROGRAMMA**. Viene visualizzata l'icona del programma.

Per riprodurre l'elenco programmato, premere il pulsante PLAY.

Per rimuovere un elenco programmato di favoriti, premere il pulsante **Opzioni** sul telecomando, evidenziare Yes (Si) e premere **OK** per confermare la scelta.

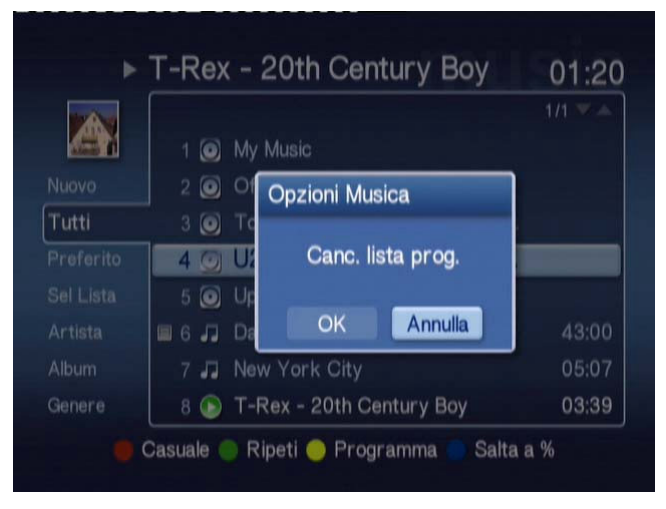

Per informazioni sulla copia di file, sull'accesso all'unità USB e la modifica dei dettagli del file, consultare la sezione <u>Comandi generali</u>.

### Modalità Immagine

Acer MG3001-p consente di visualizzare i file immagine sul computer Acer con il software eConsole dal televisore.

### Visualizzazione del contenuto dell'immagine

Dal menu principale, utilizzare i pulsanti sinistra e destra sul telecomando per evidenziare Immagine e premere **OK**. In alternativa è possibile premere il pulsante di scelta rapida **Immagine**.

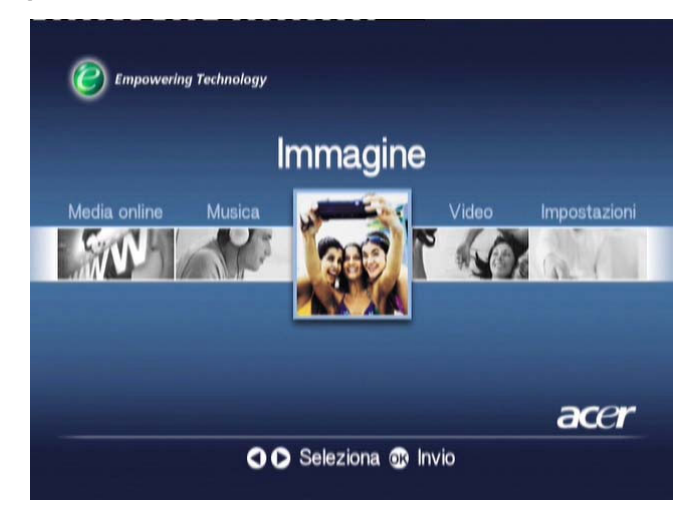

Viene visualizzata la pagina principale dell'immagine. Le cartelle delle immagini hanno una piccola icona accanto al numero di riferimento, mentre le foto all'interno sono visualizzate come mini anteprime. Le immagini singole vengono visualizzate come anteprime.

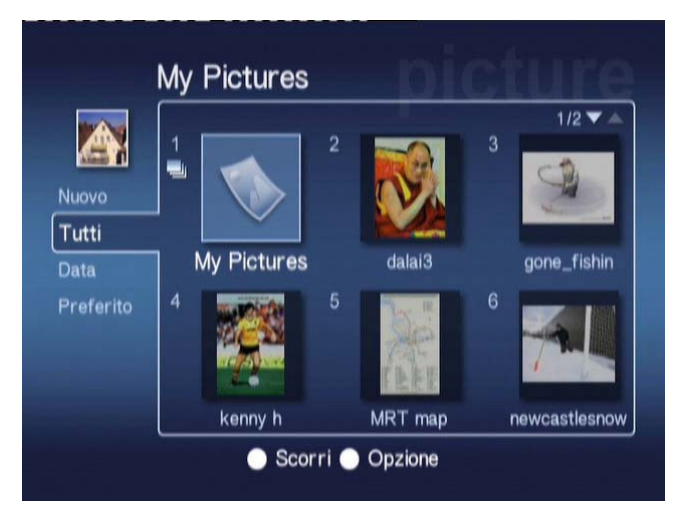

Vengono visualizzate sei immagini alla volta. Utilizzare i pulsanti freccia per spostarsi tra le immagini e scorrere tra le pagine. È possibile utilizzare PAG SU e PAG GIÙ per passare rapidamente alla pagina successiva.

### Visualizzazione di immagini

Per visualizzare un'immagine, evidenziarla mediante i pulsanti freccia sul telecomando e premere **OK**. L'immagine viene visualizzata sull'intero schermo.

Per accedere alle informazioni del file immagine in qualsiasi momento, premere il pulsante **INFO** sul telecomando.

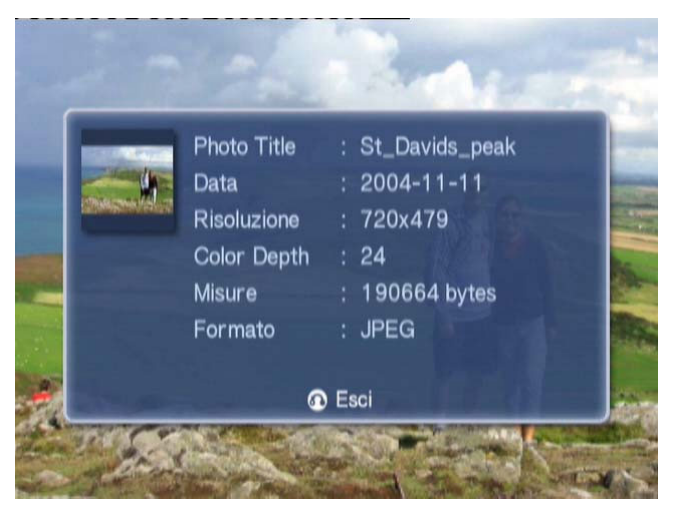

Dopo aver visualizzato il file in modalità immagine, è possibile utilizzare i pulsanti freccia per passare all'immagine successiva.

Esempio: Durante la visualizzazione immagine, premendo a sinistra si passa alla foto n. 2, mentre premendo giù si passa alla foto n. 3.

### Modalità Visualizzazione

Il menu a sinistra fornisce le opzioni di visualizzazione per i file immagine. Le opzioni includono la visualizzazione per Nuovo, Tutti, Preferito e Data. In base alle preferenze, evidenziare la modalità di visualizzazione dei file immagine mediante i pulsanti freccia e premere **OK**.

### Collegamenti colorati

Quando viene visualizzata un'immagine, premere il pulsante OPTION (OPZIONE); vengono visualizzate le opzioni di collegamento colorato.

Premere il pulsante **ROSSO** per **INGRANDIRE** l'immagine. Premere nuovamente per ingrandire ulteriormente l'immagine.

Premere il pulsante **VERDE** per **RIDIMENSIONARE** l'immagine dopo l'ingrandimento. Premere nuovamente per ridimensionare ulteriormente l'immagine.

Premere il pulsante **GIALLO** per **RUOTARE** l'immagine di 90 gradi in senso orario; premendo nuovamente si verifica un'altra rotazione della stessa quantità.

Premendo il pulsante BLU viene avviata una presentazione.

### Presentazioni

Le presentazioni consentono di visualizzare collezioni di immagini favorite. È possibile visualizzarle mentre sia ascolta la musica preferita ottimizzando le circostanze.

### Visualizzazione di una presentazione

Per visualizzare le presentazioni, utilizzare i pulsanti freccia per navigare all'interno della cartella che si desidera visualizzare. Premere **OK** per accedere alla cartella, dopodiché evidenziare una singola immagine.

Premere il pulsante **SLIDESHOW (PRESENTAZIONE)** per avviare la presentazione. Premere **SLIDESHOW (PRESENTAZIONE)** nuovamente per interromperla; premere ancora per continuare la visualizzazione.

Premere **BACK (INDIETRO)** in qualsiasi momento per tornare alla pagina della modalità immagine.

### Modifica degli intervalli di tempo della presentazione

Per modificare il tempo di ritardo per ciascuna diapositiva durante una presentazione, premere il pulsante **OPZIONE** quando ci si trova all'interno della cartella dell'immagine. Viene visualizzata la schermata dell'intervallo di tempo.

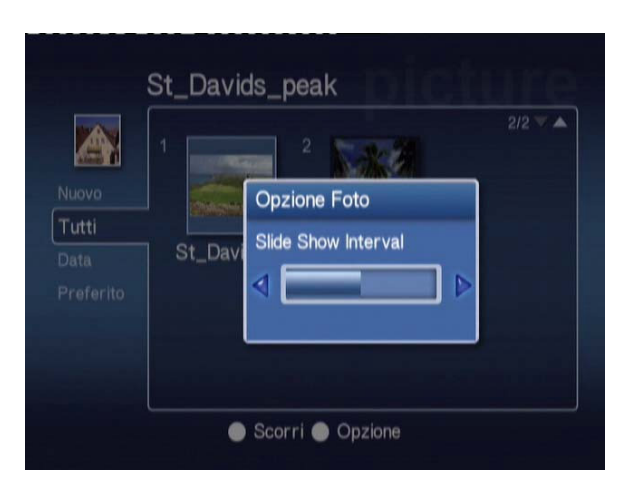

Utilizzare il pulsante **SINISTRA** per diminuire l'intervallo di tempo e il pulsante **DESTRA** per aumentarlo. (L'intervallo minimo di tempo è di 3 secondi mentre quello massimo è di 20 secondi). Premere **OK** o **BACK** per salvare le impostazioni, quindi uscire.

### Modalità Video

Acer MG3001-p consente di visualizzare i file video sul computer Acer con il software eConsole dal televisore.

### Visualizzazione del contenuto dei video

Dal menu principale, utilizzare i pulsanti sinistra e destra sul telecomando per evidenziare Video e premere **OK**. In alternativa è possibile premere il pulsante di scelta rapida **VIDEO**.

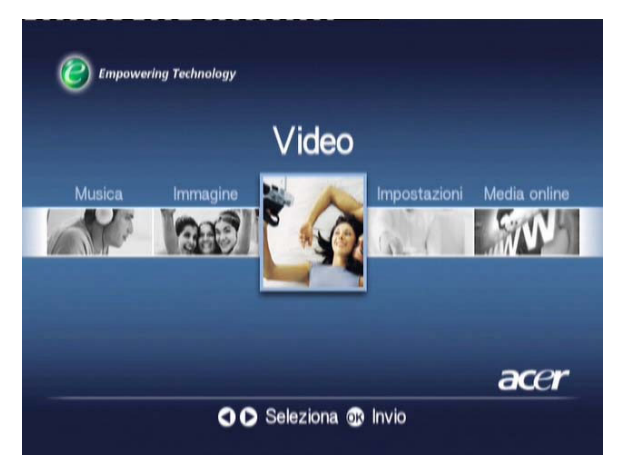

Viene visualizzata la pagina principale della modalità video.

Le cartelle dei video hanno una piccola icona accanto al numero di riferimento, mentre i filmati all'interno sono visualizzati come mini anteprime. I filmati singoli vengono visualizzati come anteprime. Utilizzare i pulsanti freccia per individuare la cartella desiderata e premere **OK**. Vengono visualizzate tutti i file video contenuti nella cartella. Clascun filmato viene visualizzato come un'immagine in anteprima.

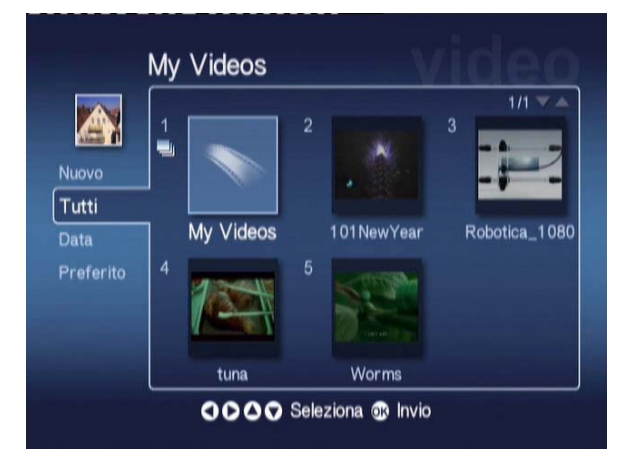

Vengono visualizzate sei anteprime alla volta. Utilizzare i pulsanti freccia per spostarsi tra le anteprime e scorrere tra le pagine. **È possibile utilizzare PAG SU** e **PAG GIÙ** per scorrere rapidamente tra le pagine.

### Visualizzazione di filmati

Per visualizzare un filmato, evidenziarlo mediante i pulsanti freccia sul telecomando e premere i pulsanti **OK** o **PLAY**. Viene avviata la riproduzione del filmato. Per interrompere la riproduzione del filmato premere i pulsanti **STOP** o **BACK**.

Per bloccare il filmato in qualsiasi momento durante la riproduzione, premere il pulsante **PAUSE**; premerlo nuovamente per continuare la riproduzione.

Per accedere alle informazioni del filmato in qualsiasi momento, premere il pulsante **INFO** sul telecomando. Viene visualizzata la schermata delle informazioni.

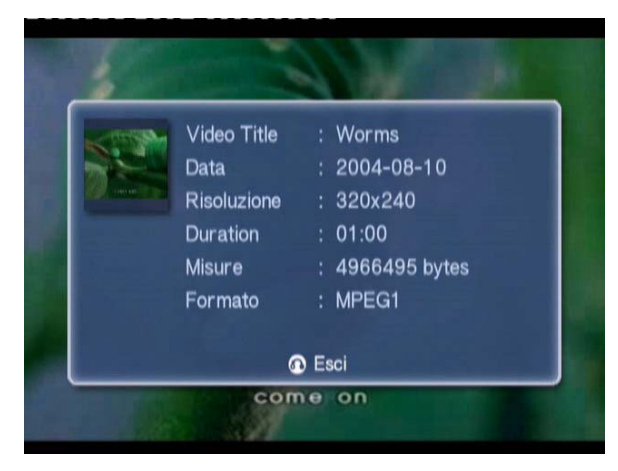

## Visualizzazione dei metodi

Il menu a sinistra della pagina principale della modalità video fornisce le opzioni di visualizzazione dei file video; le opzioni includono la visualizzazione per Nuovo, Tutti, Preferito e Data. In base alle preferenze, evidenziare la modalità di visualizzazione dei file video mediante i pulsanti freccia e premere **OK**.

## Collegamenti colorati

Quando viene visualizzato un filmato, premere il pulsante OPTION; vengono visualizzate le opzioni di collegamento colorato.

Premere il pulsante **ROSSO** per attivare il suono dell'altoparlante sinistro, dell'altoparlante destro e delle modalità stereo.

Premere il pulsante VERDE per modificare le proporzioni dello schermo da 16:9 a 4:3.

Premere il pulsante **GIALLO** per avviare la modalità picture-in picture; il filmato corrente viene visualizzato in una piccola finestra mentre si ritorna ai sei menu.

Premere il pulsante BLU per visualizzare sullo schermo i dettagli del filmato.
### Modalità Picture-in-Picture (PIP)

Con Acer MG3001-p è possibile vedere in anteprima o riprodurre un filmato in una piccola finestra mentre si esegue la ricerca di un altro filmato nella biblioteca.

Durante la riproduzione di un filmato, premere il pulsante **DISPLAY**; vengono visualizzate le sei schermate dei menu, mentre la riproduzione del filmato continuerà in una piccola finestra nella parte inferiore sinistra dello schermo.

Selezionare un secondo filmato mediante i pulsanti freccia, quindi premere **OK** o **PLAY** per visualizzare il secondo filmato.

Premendo **DISPLAY** vengono visualizzati i sei menu mentre il secondo filmato passa nella piccola finestra.

Premendo **STOP** viene interrotta la riproduzione nella piccola finestra.

La modalità PIP si disattiva automaticamente quando si abbandona la modalità video.

Per informazioni sulla copia di file, sull'accesso all'unità USB e la modifica dei dettagli del file, consultare la sezione <u>Comandi generali</u>.

## Comandi generali

I comandi generali sono funzioni eseguibili nelle tre modalità principali: musica, immagine o video.

## Copia di file multimediali

Per copiare un file multimediale, evidenziare il file mediante i pulsanti freccia e premere **COPY** sul telecomando. Viene visualizzata una finestra a comparsa che richiede di scegliere la cartella di destinazione.

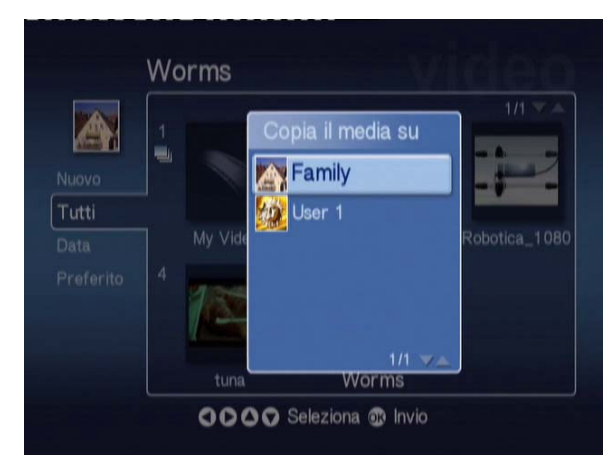

Selezionare la cartella desiderata dall'elenco e premere **OK**. MG3001-p copia il file selezionato nella destinazione prescelta.

Viene visualizzata la finestra che informa sullo stato dell'operazione in corso. Per interrompere in qualsiasi momento il processo di copia, premere **BACK**.

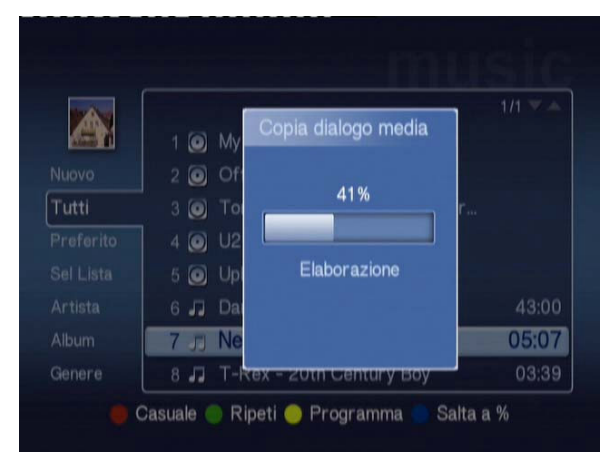

### Accesso a file multimediali da un'unità USB 2.0

Per accedere ai file multimediali da un'unità USB 2.0, è necessario inserire l'unità nell'alloggiamento USB 2.0 sulla parte anteriore di MG3001-p.

Quando si accede a una delle tre modalità dal menu principale, viene visualizzata la periferica USB nell'elenco dei supporti disponibili.

Modalità Immagine/Video

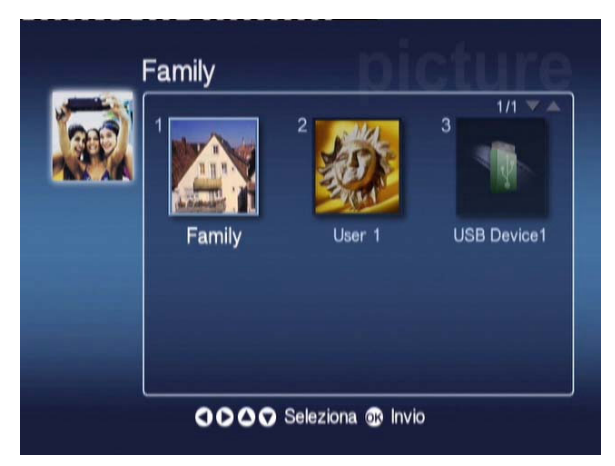

Per accedere ai file multimediali, evidenziare USB Device (Periferica USB) e premere **OK**. Vengono visualizzati tutti i file compatibili contenuti nella periferica di memorizzazione.

È possibile quindi, copiare i file in una delle relative cartelle (come descritto sopra) o eseguire la riproduzione del file direttamente dall'unità.

### Ricerca di file

Per ricercare un file, premere il pulsante **SEARCH** quando ci si trova nella pagine del contenuto dei file della modalità Musica, Immagine o Video.

Viene visualizzata la tastiera virtuale.

| 1 | 2 | 3 | 4 | 5 | 6  | 7   | 8 | 9 | 0     | +   | -     |
|---|---|---|---|---|----|-----|---|---|-------|-----|-------|
| q | w | е | r | t | у  | u   |   | o | р     | {   | }     |
| a | S | d | f | g | h  | j   | k | I |       | <   | >     |
| z | x | с | ۷ | b | n  | m   |   |   | +     | Can | cella |
|   |   |   |   |   |    | ١   | 1 | 1 | Invio |     |       |
|   |   |   |   |   | Sp | ace |   |   |       |     |       |

Inserire il nome del file da ricercare mediante i tasti freccia per selezionare ciascuna lettera e premere **OK** per iniziare.

Premere OK evidenziando il pulsante INVIO per iniziare la ricerca.

Entro breve, il sistema visualizza un elenco di risultati; è possibile ora selezionare il file ricercato dall'elenco.

Se la ricerca non ha esito positivo, viene visualizzata una pagina che informa che non sono stati trovati file corrispondenti alla ricerca.

### Menu Impostazioni

Il menu Impostazioni viene utilizzato per modificare le impostazioni e le informazioni di Acer MG3001-p. Per accedere alla pagina Settings (Impostazioni) in qualsiasi momento, evidenziare Impostazioni nel menu principale e premere il pulsante **OK**.

Viene visualizzata la pagina Impostazioni

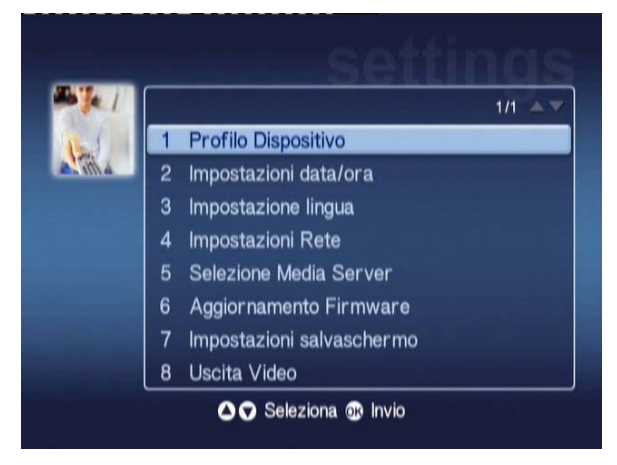

Per tornare al menu principale in qualsiasi momento, premere il pulsante **BACK** sul telecomando.

#### Profilo Dispositivo (Opzione 1)

Evidenziare Profilo Dispositivo e premere **OK** o premere **1** sul telecomando per aprire la pagina Device Profile.

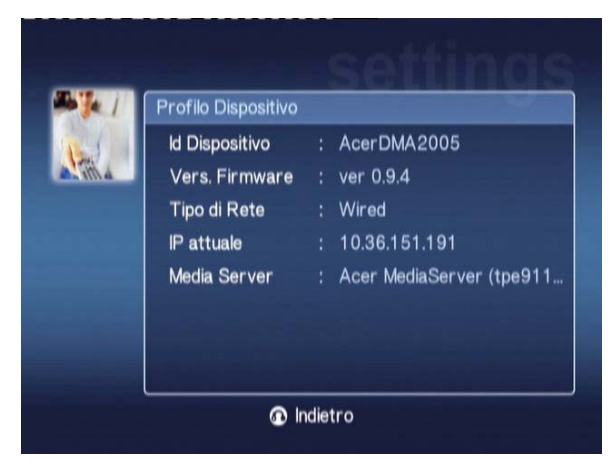

Vengono fornite le informazioni generiche di MG3001-p e le impostazioni correnti dell'hardware.

La pagina del profilo fornisce l'ID della periferica corrente, la versione del firmware [vedere Aggiornamenti del firmware per ulteriori dettagli], il tipo di rete, l'indirizzo IP della periferica e i dettagli del server di supporto corrente.

#### Impostazioni data/ora (Opzione 2)

Evidenziare **Impostazioni data/ora** e premere **OK** o premere **2** sul telecomando per aprire la relativa pagina.

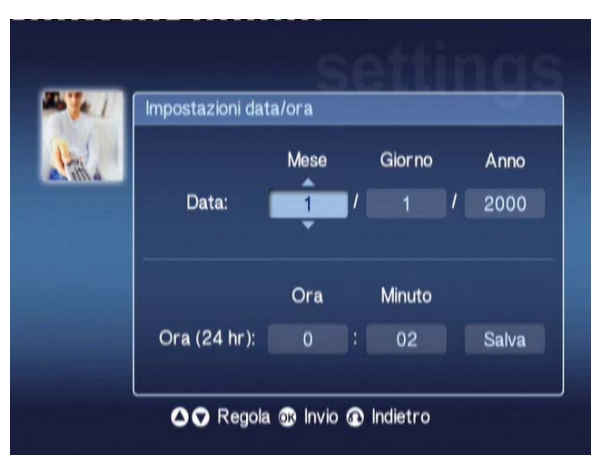

Questa opzione consente di modificare l'impostazione della data e dell'ora di MG3001-p eseguendo la stessa procedura della configurazione iniziale. Per informazioni sull'impostazione di ora e data, consultare la sezione **Configurazione** guidata.

#### Impostazione Lingua (Opzione 3)

Evidenziare **Impostazione lingua** e premere **OK** o premere 3 sul telecomando per aprire la relativa pagina.

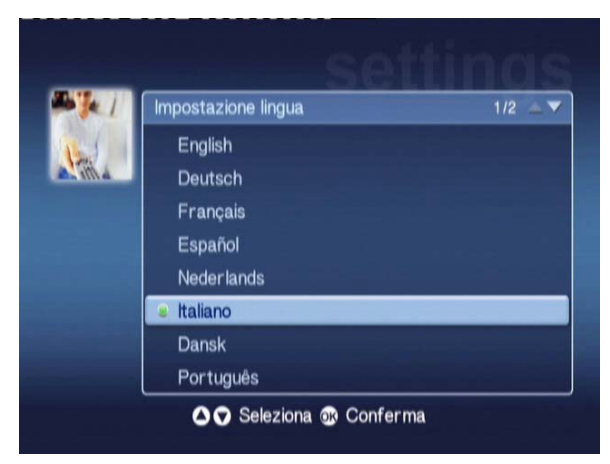

Questa opzione consente di modificare la lingua operativa di Acer MG3001-p.

Per modificare la lingua, evidenziare quella desiderata e premere **OK**.

#### Impostazioni Rrete (Opzione 4)

Evidenziare **Impostazioni Rete** e premere **OK** o premere 4 sul telecomando per aprire la relativa pagina.

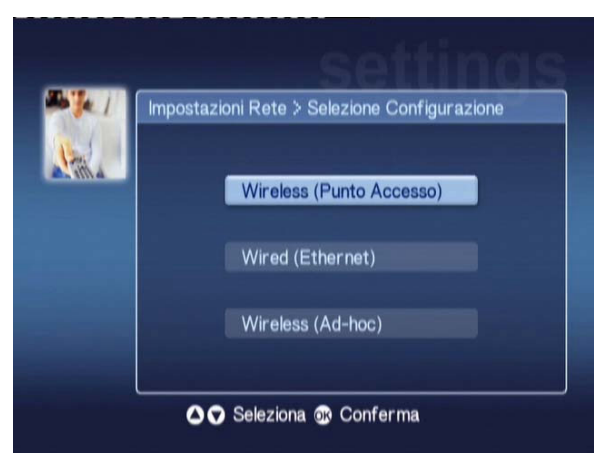

Questa operazione consente di modificare il tipo di rete in uso in Acer MG3001-p (ad es. da cablata a wireless).

Per informazioni sulla modifica delle impostazioni di rete, consultare la sezione **Configurazione guidata**.

#### Selezione Media Server (Opzione 5)

Evidenziare **Selezione Media Server** e premere **OK** o premere 5 sul telecomando per aprire la relativa pagina.

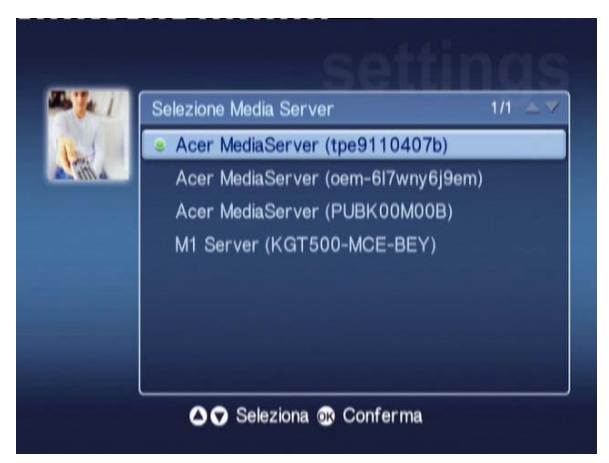

Questa opzione consente di modificare il server di supporto (o PC) in uso in Acer MG3001-p. L'elenco contiene tutti i server di supporto rilevati in rete.

Per modificare il server, evidenziare quello che si desidera modificare e premere OK.

#### Aggiornamento Firmware (Opzione 6)

Evidenziare **Aggiornamento Firmware** e premere **OK** o premere 6 sul telecomando per aprire la relativa pagina.

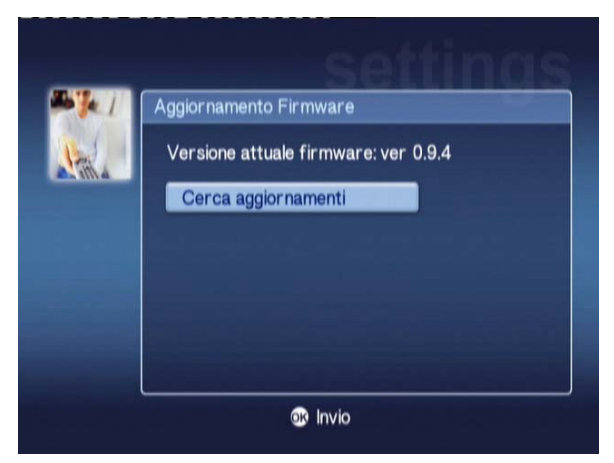

Questa opzione consente di ricercare gli aggiornamenti del firmware disponibili in Internet.

Per informazioni sull'aggiornamento del firmware, consultare la sezione Aggiornamenti del firmware .

Nota: non è possibile aggiornare il firmware senza la connessione a Internet.

#### Impostazione salvaschermo (Opzione 7)

Evidenziare **Impostazioni salvaschermo** e premere **OK** o premere **7** sul telecomando per aprire la relativa pagina.

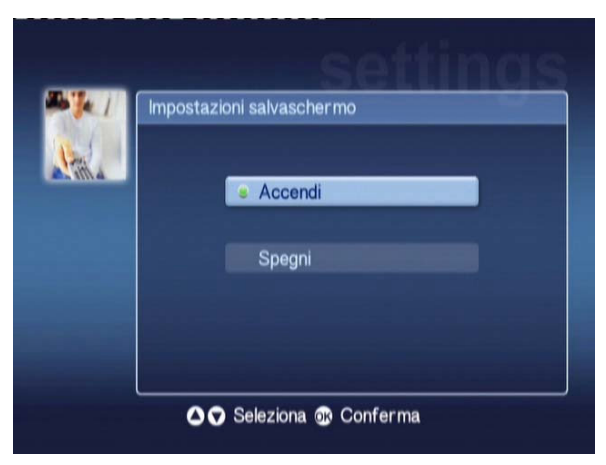

L'indicatore verde visualizza l'impostazione corrente.

Selezionare l'opzione desiderata e premere **OK** per confermare la scelta.

#### Uscita Video (Opzione 8)

Evidenziare Uscita Video e premere **OK** o premere 8 sul telecomando per aprire la relativa pagina.

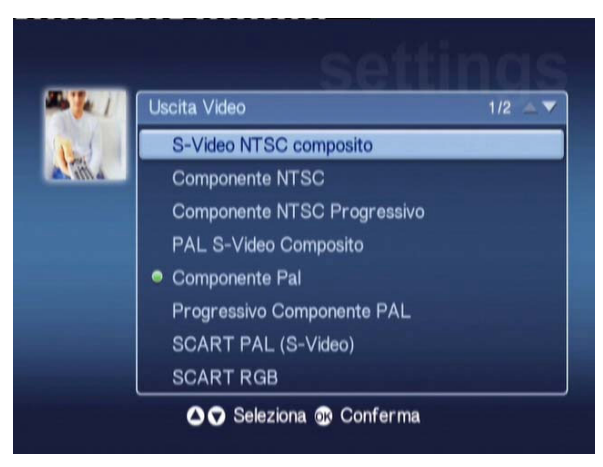

Queste pagine consentono di scegliere l'uscita da utilizzare per Acer MG3001-p. È necessario selezionare il tipo di uscita da utilizzare per connettere MG3001-p al televisore o all'impianto radio.

Evidenziare il tipo di uscita appropriato mediante i pulsanti freccia e premere **OK** per confermare.

Premere **BACK** per tornare al menu principale.

# Non viene visualizzata la Configurazione guidata di eConsole quando viene acceso per la prima volta MG3001-p

- Assicurarsi che sia stata impostata la sorgente di ingresso corretta sul televisore. È possibile modificare la sorgente di ingresso dal telecomando. Consultare il libretto di istruzioni del televisore per maggiori informazioni sulla modifica della sorgente di ingresso.
- Assicurarsi che tutti i cavi siano correttamente collegati e inseriti nei relativi jack.
- Controllare che tutti di dispositivi siano collegati alla sorgente di alimentazione corretta, che siano accesi e che tutti gli adattatori di alimentazione siano collegati correttamente.

#### Il telecomando non funziona

 Assicurarsi che le batterie siano installate correttamente e che non siano esaurite. Se il problema persiste, sostituire le batterie.

#### I pulsanti del volume e di disattivazione del volume non funzionano quando viene riprodotto un contenuto in modalità surround 5.1

 Quando è attiva questa modalità, è possibile regolare il volume solo dal pulsante di controllo presente sul ricevitore stereo digitale.

#### MG3001-p non rileva né musica né immagini o video

- È necessario controllare che il server di supporto sia attivo e non si trovi in modalità standby. Per disporre del contenuto per un periodo di tempo prolungato, potrebbe essere necessario modificare le impostazioni di alimentazione.
- Assicurarsi che il software eConsole sia in esecuzione; l'icona del software deve essere visualizzata sulla barra delle applicazioni del PC.
- Assicurarsi che il server di supporto sia abilitato e che MG3001-p abbia accesso ai file. È possibile eseguire questo controllo nella pagina di apertura del software eConsole.
- Controllare che le impostazioni di rete siano corrette e se si utilizza una rete cablata, controllare che tutti i collegamenti siano correttamente inseriti.
- Se si utilizza un indirizzo IP statico, verificare che i valori abbiano lo stesso intervallo delle altre periferiche di rete e che l'indirizzo non sia utilizzato da un'altra periferica.
- Controllare che MG3001-p supporti il formato dei file in uso.

#### Non si sente alcun suono durante la riproduzione musicale

- □ Assicurarsi che i cavi dell'uscita audio siano collegati correttamente.
- Se i cavi audio non sono correttamente collegati al televisore o allo stereo, per l'emissione del suono è necessario attivare l'uscita audio dei dispositivi.

#### Non è possibile riprodurre alcuni file multimediali

 Controllare che MG3001-p supporti il formato dei file in uso. Prima della riproduzione è necessario convertire i file non supportati. Per ulteriori informazioni, consultare la sezione <u>Formati supportati</u>.

#### Il lettore non visualizza un elenco

 È necessario assicurarsi che l'elenco sia contenuto in una cartella condivisa a cui MG3001-p ha accesso.

#### Come reimpostare MG3001-p?

 Per reimpostare MG 3001-P, inserire e tenere per tre secondi una graffetta per fogli nell'alloggiamento di ripristino nella parte posteriore della console MG 3001-P.

## Glossario tecnico

**802,11b/g**: Standard di rete wireless che supporta la codifica e la velocità di trasmissione dei dati compresa rispettivamente tra 11 e 54 Megabytes per second (Mbps). Lo standard 802,11g è compatibile con la versione precedente 802,11b.

**Rete wireless Ad hoc**: rete su cui comunicano due PC su base peer-to-peer, senza punto di accesso o route.

DHCP (Dynamic Host Configuration Protocol, protocollo di configurazione host dinamico): utilizzato dai dispositivi di rete per ottenere automaticamente informazioni sull'indirizzo di rete (indirizzo IP, maschera di sottorete, gateway e indirizzo DNS). Qualsiasi PC che dispone di un software che condivide la connessione può essere utilizzato come un server DHCP; in alternativa è possibile utilizzare un router o un server ISP. Se la rete non dispone di un dispositivo DHCP abilitato, è necessario assegnare un indirizzo IP per MG3001-p.

DNS (Domain Name System): sistema utilizzato dai server DNS per tradurre i nomi dei computer

in indirizzi IP. Ad esempio, www.acer.com viene tradotto in 211.79.203.2

**Ethernet**: tecnologia di rete cablata comunemente utilizzata. Velocità compresa tra 10 e 1000 Mbps.

**Gateway**: il gateway è un indirizzo IP di un dispositivo, quale un router che collega a un'altra rete. Tra la rete LAN (Local Area Network) e Internet il router funziona come il gateway.

Rete wireless Infrastruttura: rete che utilizza un router o un punto di accesso.

Indirizzo IP (Internet Protocol Address): un indirizzo IP consiste in quattro gruppi di cifre separate da punti. Ciascun gruppo contiene un valore equivalente a 8 bit corrispondente a un numero con intervallo compreso tra 0 e 255. Ogni computer deve avere il proprio indirizzo IP. Gli indirizzi IP sulla rete in uso devono essere compresi nello stesso intervallo e devono essere sequenziali.

Ad esempio, se un dispositivo ha come indirizzo IP 192.168.1.2, gli indirizzi IP degli altri dispositivi in rete devono essere 192.168.1.3 e 192.168.1.4.

**Chiave**: le chiavi di codifica consentono di modificare facilmente le impostazioni di codifica wireless

per assicurare protezione alla rete. MG3001-p supporta chiavi di 64 bit e 128 bit.

Maschera di rete: nota anche come maschera di sottorete, viene utilizzata per determinare a quale sottorete appartiene l'indirizzo IP.

**SSID (Service Set Identifier)**: tutte le reti WLAN (Wireless Local Area Network) dispongono di un SSID designato. È possibile modificare facilmente l'SSID per collegarlo a una rete wireless esistente.

**IP statico**: è possibile impostarlo al posto dell' indirizzo IP configurato automaticamente. Un indirizzo IP statico viene configurato manualmente. Un indirizzo IP statico deve essere unico e rimanere sempre lo stesso.

**WEP (Wired Equivalent Privacy)**: protocollo di sicurezza che fornisce un livello equivalente di protezione cablata per reti WLAN. I dati codificati WEP vengono inviati attraverso le reti WLAN. MG3001-p supporta codifiche di 64 bit e 128 bit.

### Codifica

WEP (Wired Equivalent Privacy): tecnologia di codifica di dispositivi wireless standard. Quando si utilizza la tecnologia WEP, è importante determinare il livello di codifica.

Il tipo di codifica determina la lunghezza della chiave. Una codifica di 128 bit utilizza una chiave più lunga di una codifica di 64 bit.

Le chiavi vengono definite tramite l'inserimento di una stringa nei formati Esagonale (esadecimale, con i caratteri 0-9, A-F) o ASCII (American Standard Code for Information Interchange, con caratteri alfanumerici).

Il formato ASCII è studiato per rendere le stringhe facili da ricordare. La stringa ASCII all'uso viene convertita in esagonale. È possibile definire fino a quattro chiavi per facilitare le modifiche alla chiave. La chiave predefinita viene selezionata per l'utilizzo in rete.

Sono possibili cinque opzioni configurabili tra le impostazioni di configurazione, Disable (Disabilita), 64-bit Hex (Esagonale di 64 bit), 128-bit Hex (Esagonale di 128 bit), 64-bit ASCII (ASCII di 64 bit) e 128-bit ASCII (ASCII di 128 bit).

Indice delle chiavi: selezionare un numero tra 1 e 4.

Chiave: per il collegamento a una periferica wireless codificata, la chiave da inserire deve corrispondere esattamente alla chiave della periferica.

**Tipi di chiavi e esempi: Esagonale di 64 bit**: chiave lunga 10 caratteri. Esempio: 01234567RH è una stringa valida di 10 caratteri per la codifica di 64 bit.

**Esagonale di 128 bit**: chiave lunga 26 caratteri. Esempio: 789ABCDE123444100005271730 è una stringa valida di 26 caratteri per la codifica di 128 bit.

**ASCII di 64 bit**: chiave lunga 5 caratteri. Esempio: ACERG è una stringa valida di 5 caratteri per la codifica di 64 bit.

**ASCII di 128 bit**: chiave lunga 13 caratteri. Esempio: 2005GALEDWIN9 è una stringa valida di 13 caratteri per la codifica di 128 bit.

# Specifiche del prodotto

| Processore:         | Sigma-design EM8620L /166MHz                                                                            |  |  |  |  |
|---------------------|----------------------------------------------------------------------------------------------------|--|--|--|--|
| Sistema operativo:  | ucLinux                                                                                                 |  |  |  |  |
| Memoria:            | 8 MB di Flash ROM per programma                                                                         |  |  |  |  |
|                     | 64 MB DDR SDRAM                                                                                         |  |  |  |  |
| Indicatori LED:     | Stato dell'alimentazione                                                                                |  |  |  |  |
|                     | Stato della rete                                                                                        |  |  |  |  |
| Memorizzazione es   | <b>terna:</b> USB 2.0 (supporta dispositivi di memorizzazione quali unità, DSC e dischi rigidi esterni) |  |  |  |  |
| Rete:               | Supporta lo standard 802,11b/g mediante una scheda<br>Mini PCI che supporta Ethernet                    |  |  |  |  |
| Adattatore di corre | nte                                                                                                    |  |  |  |  |
| Interfaccia:        | CIR                                                                                                    |  |  |  |  |
|                     | Composite                                                                                               |  |  |  |  |
|                     | Componente                                                                                              |  |  |  |  |
|                     | S-Video                                                                                                 |  |  |  |  |
|                     | SCART (CVBS, RGB, S-Video, Audio L/R, dati/controllo)                                                   |  |  |  |  |
|                     | Uscita audio digitale coassiale                                                                         |  |  |  |  |
|                     | Uscita audio digitale ottica                                                                            |  |  |  |  |
|                     | RJ-45                                                                                                   |  |  |  |  |
|                     | USB 2.0                                                                                                 |  |  |  |  |
|                     | Pulsante di ripristino                                                                                  |  |  |  |  |

# Formati dei file supportati

Acer MG3001-p supporta i formati di file standard. Un elenco dei formati supportati è riportato di seguito.

# Formati dei file

Acer MG3001-p supporta i seguenti formati:

File musicali: LPCM, MP3, WMA 08/07/09, WAV

File immagine: JPEG, TIFF, BMP, GIF, PNG

File video: MPEG 02/01/04, DivX, XviD, WMV9, Quicktime

Supporto di alta definizione: MPEG 2 (fino a 1080i) MPEG 4 (720p), WMV9 (720p)

**Nota:** se si prova a scaricare o riprodurre un formato di file non supportato da MG3001-p, viene visualizzata la seguente schermata.

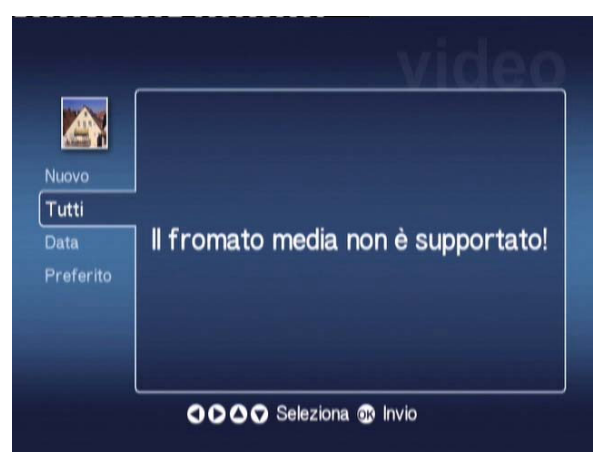

# Informazioni sulla garanzia

| Data di invio:                  |  |
|---------------------------------|--|
| Nome società:                   |  |
| Nome del contatto:              |  |
| Indirizzo di posta elettronica: |  |
| Prodotto:                       |  |